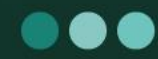

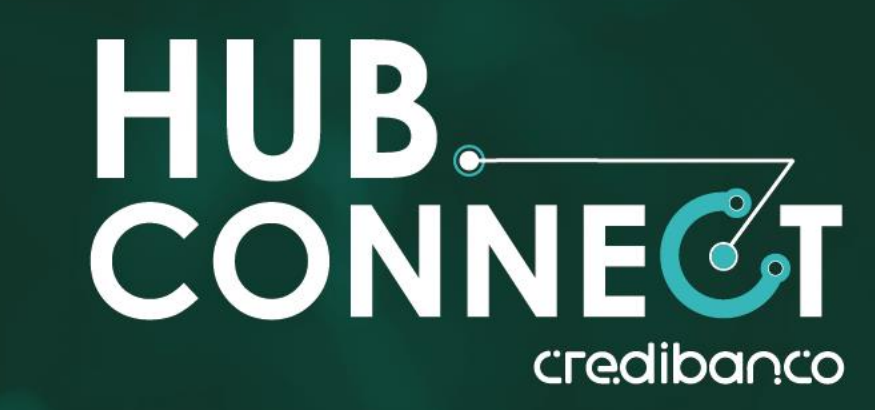

#### CONÉCTATE CON UNA GUÍA INTEGRAL DE AUTOGESTIÓN

#### DESCUBRE EL PASO A PASO DE FUNCIONALIDADES ÚNICAS

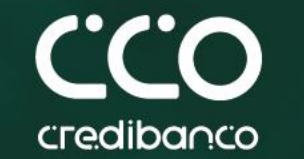

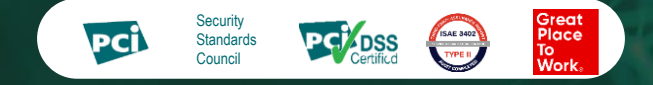

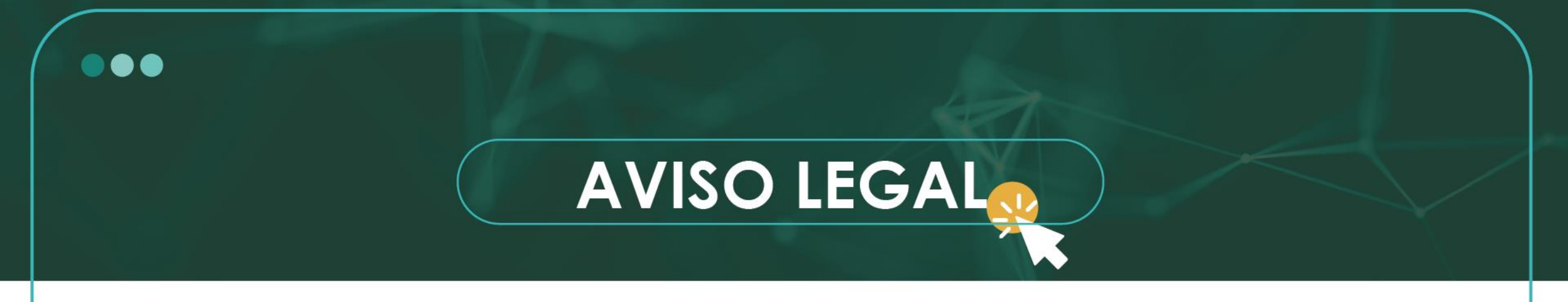

- Estos materiales procuran efectuar una aproximación general hacia los productos y/o servicios ofrecidos por CredibanCo en su calidad de administrador de un Sistema de Pagos en forma no detallada, precisa o acorde con las necesidades de cada posible cliente ni con las exigencias del entorno legal. Los términos y condiciones de los negocios jurídicos sobre estas mismas materias, de llegar a realizarse, pueden ser diferentes y/o más específicos; en cualquier caso, quienes tengan acceso a estos materiales, están llamados a dejar sin efecto cualquier mención o afirmación que en el mismo se haga, sobre los alcances o características del producto y/o del servicio, en razón a que aquí no se expresa la voluntad de las partes propiamente dicha.
- Quien acceda a este material, debe evaluar todo el contenido y recomendaciones de acuerdo a sus necesidades, operaciones y políticas específicas así como frente a las leyes y regulaciones aplicables a su negocio.
- La información contenida en esta presentación es de propiedad de CredibanCo y es confidencial por lo que está prohibida su distribución o reproducción total o parcial, así como su traducción a cualquier idioma.

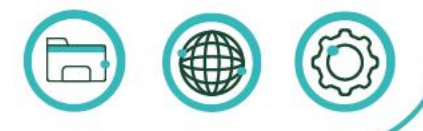

Información confidencial elaborada por CredibanCo. uso restringido

# CREACIÓN DE FAVORITO

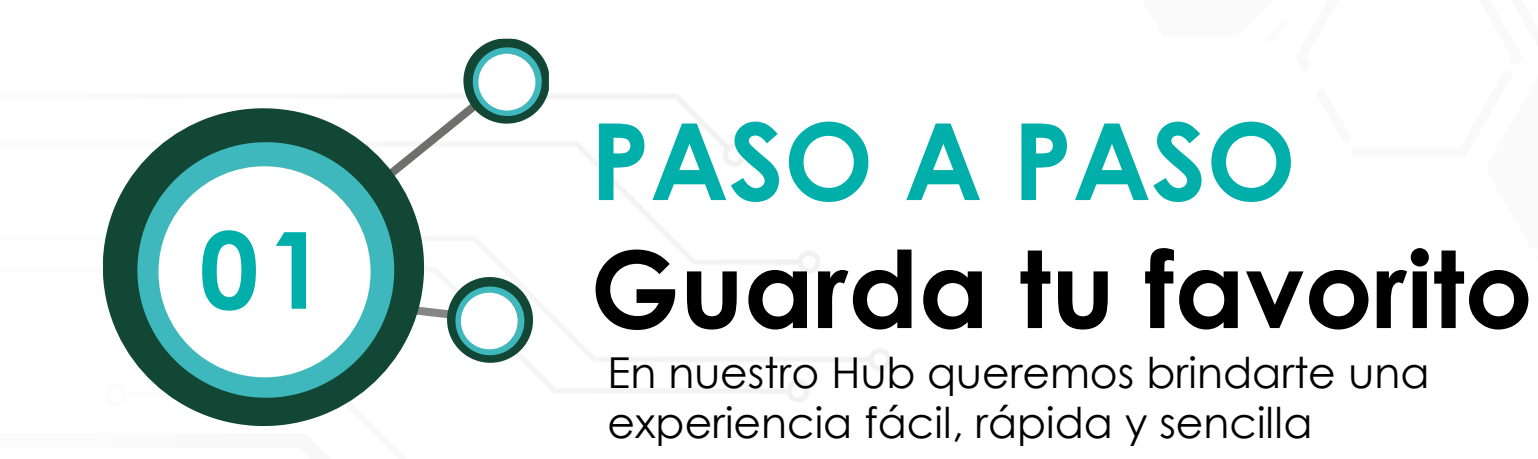

Mis

favoritos

### INICIO

En la parte superior izquierda ingresa a la opción Mis transacciones, reportes financieros y selecciona el módulo Autorizadas, voucher y cierres. Una vez selecciones el tipo de reporte, completes la información de los campos y lo generes, guarda tu reporte como **Mis favoritos.** 

### GUARDA ¡TU FAVORITO!

Puedes generar tu reporte y guardarlo como favorito, para que accedas a el de manera rápida y sencilla. Hasta 10 reportes podrás guardar como favorito

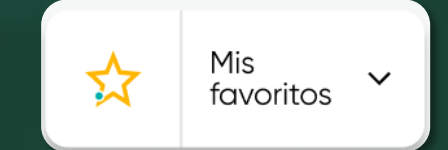

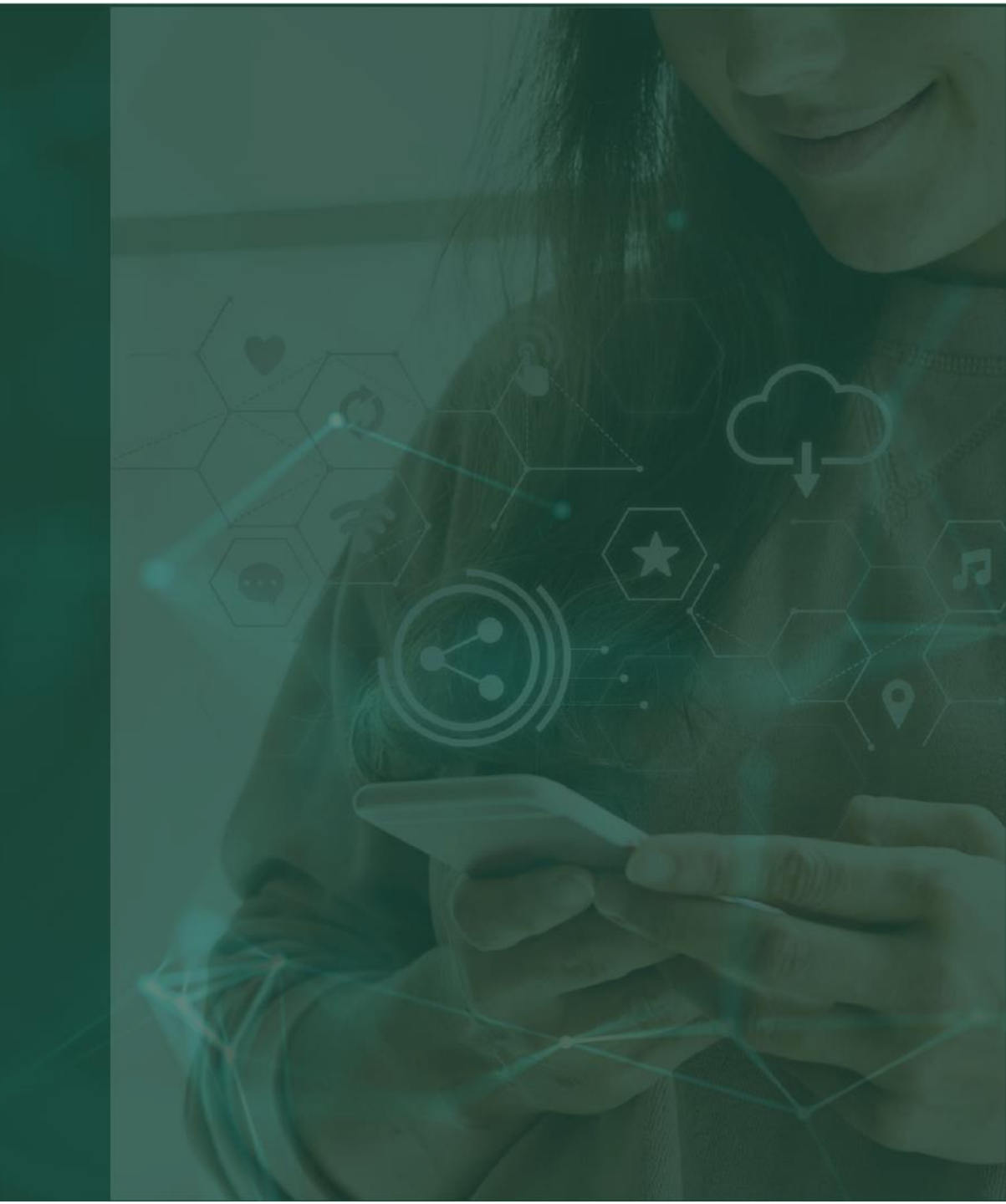

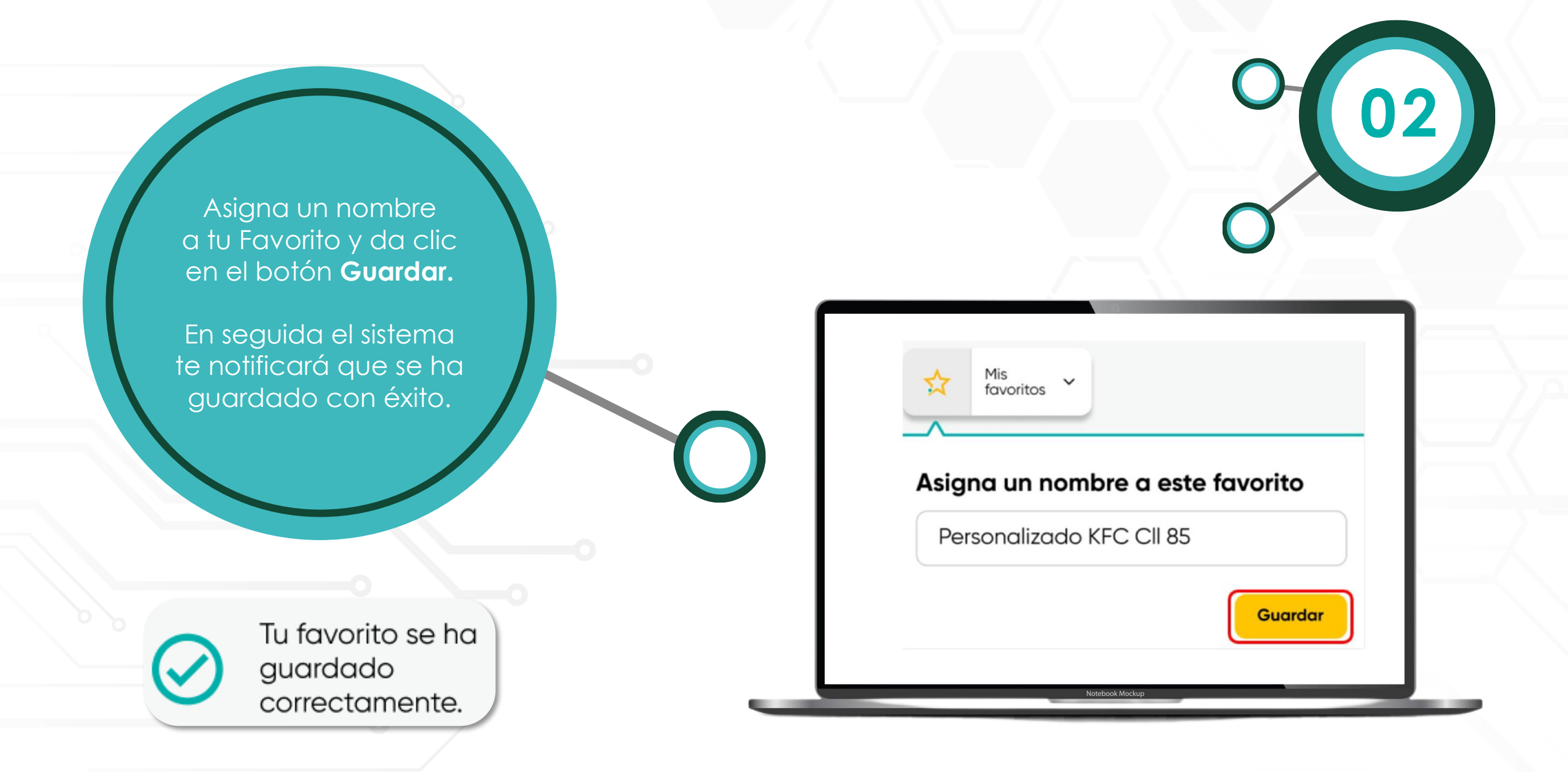

### PASO A PASO Eliminar favorito

Te diriges al icono **Mis Favoritos**, despliegas el menú donde visualizarás todos los reportes que tienes guardados como Favoritos.

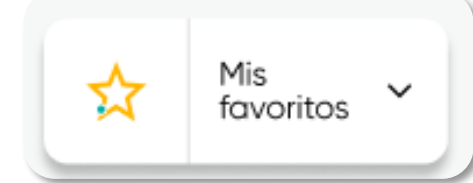

Selecciona el reporte que deseas eliminar como favorito dando clic sobre la estrella.

վh

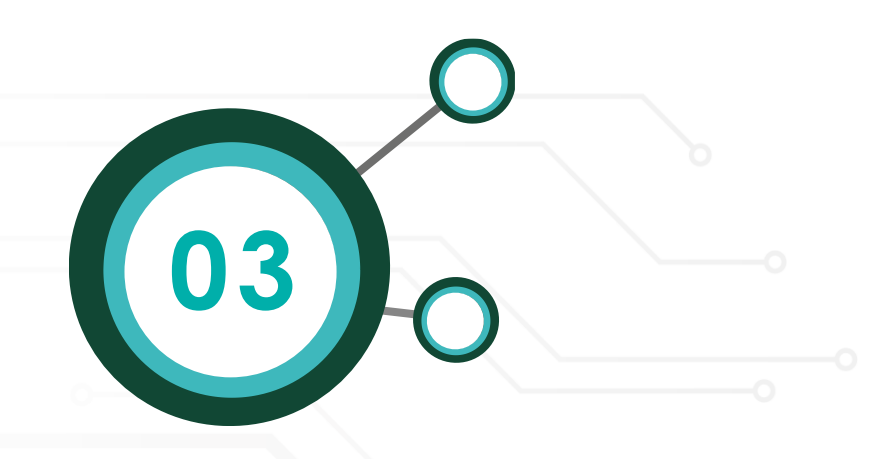

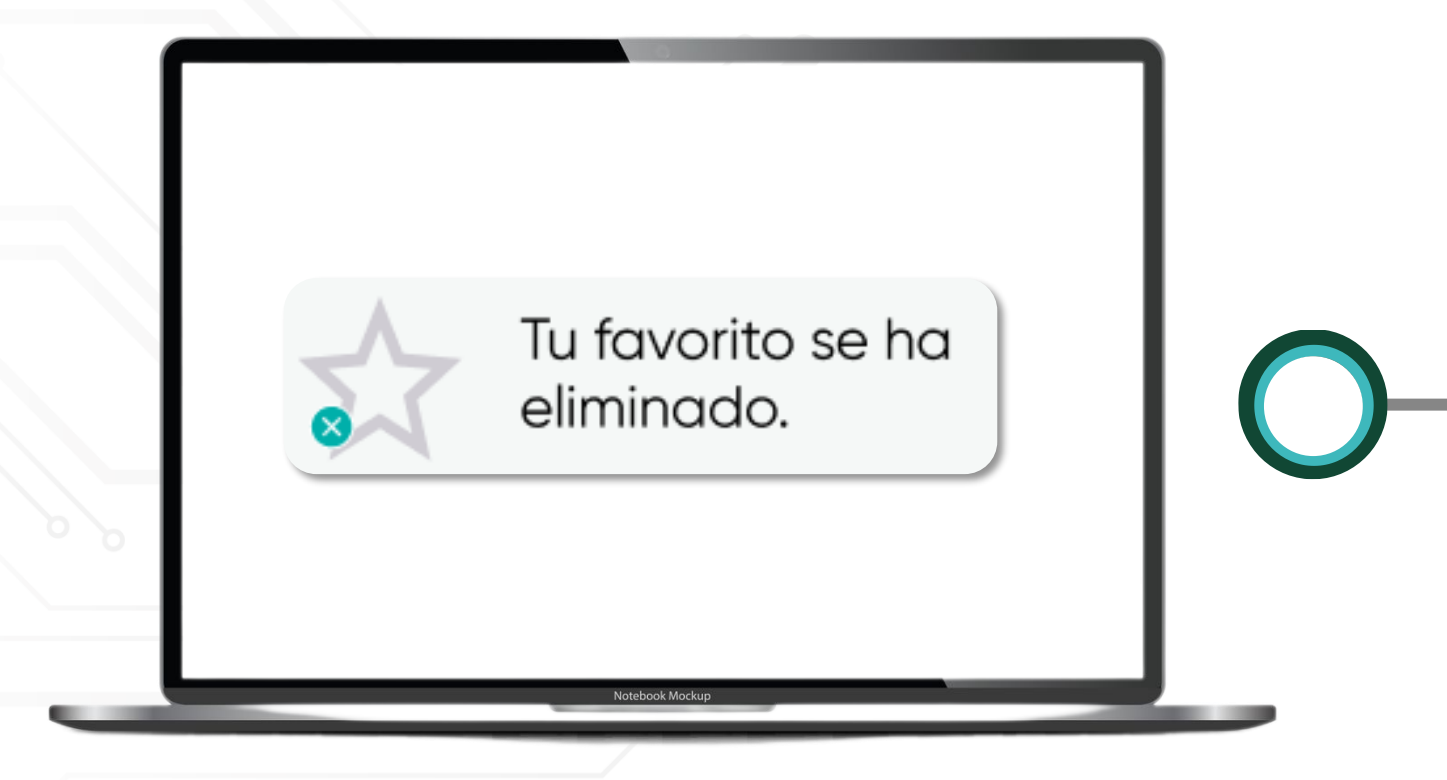

El sistema te notificará la eliminación del favorito.

### TRANSACCIONES AUTORIZADAS

Este reporte te permite consultar y descargar el detallado de las transacciones financieras autorizadas, podrás crear el reporte seleccionando el rango de fecha y rango de hora que desees.

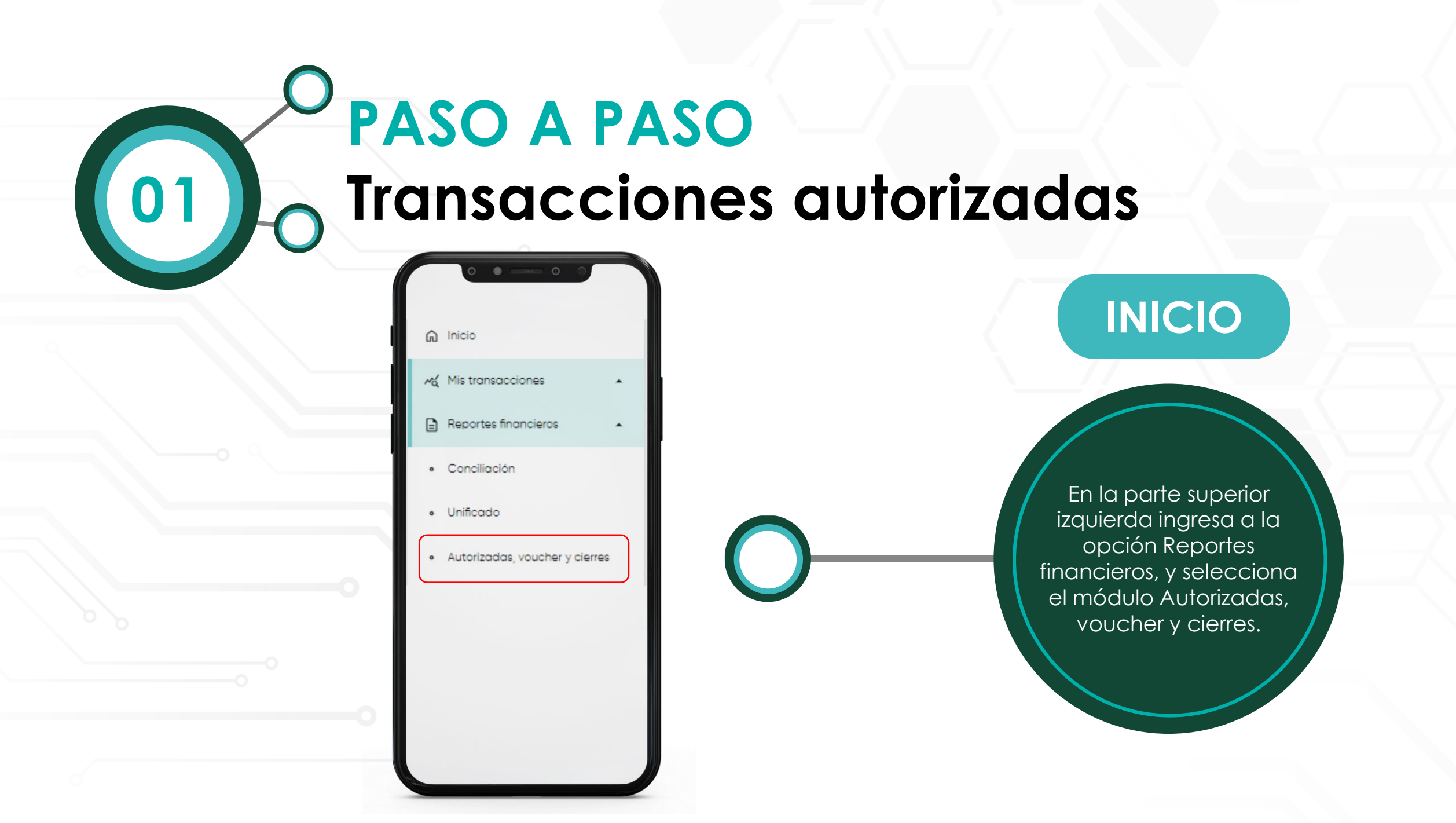

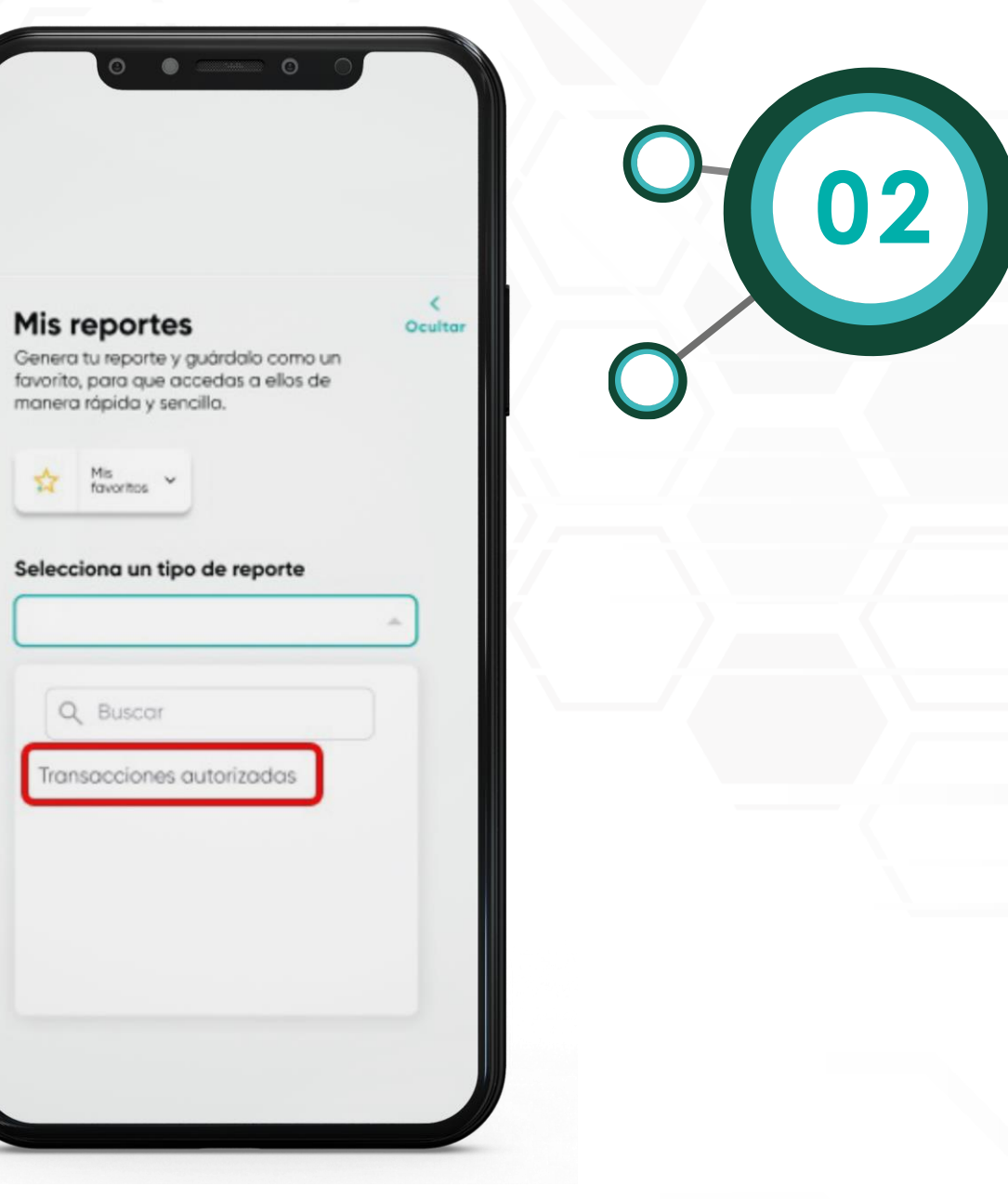

Visualizarás el menú Mis reportes, selecciona el reporte Transacciones Autorizadas

| Q | Buscar |
|---|--------|

# 03

#### y cierres Genera tu reporte y guárdalo como un favorito, para que accedas a ellos de manera rápida y sencilla.

Autorizadas, voucher

Ocultar

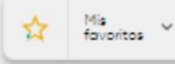

#### Selecciona un tipo de reporte

Transacciones autorizadas 
Reporte detallado de transacciones financieras de días
específicos.

#### Rango de fecha"

08/07/2024 - 08/07/2024 00:00 - 📛

Consulta hasta 30 dias

#### NIT"

Código único\*

Terminal (Opcional)

Generar reporte

Borrar filtros

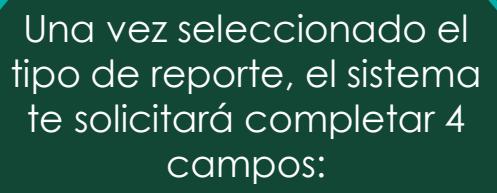

\* Rango de Fecha \*NIT \* Código único \* Terminal (Opcional)

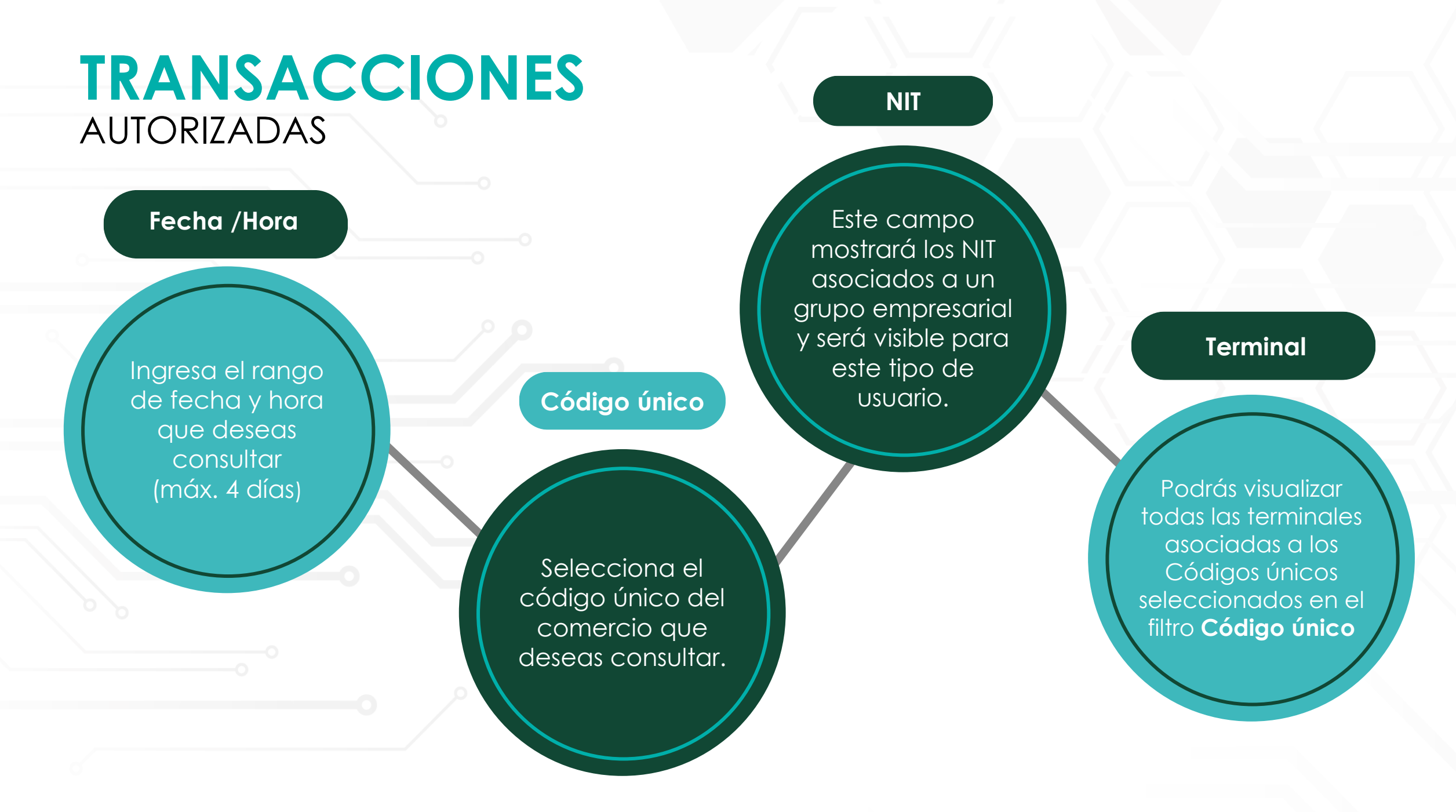

Autorizadas, voucher Ocultar y cierres Genera tu reporte y guárdalo como un favorito, para que accedas a ellos de manera rápida y sencilla.

04

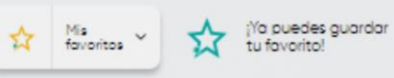

#### Selecciona un tipo de reporte

Transacciones autorizadas

Reporte detallado de transacciones financieras de días especificos.

#### Rango de fecha"

08/07/2024 - 08/07/2024 00:00 - 🖶

Consulta hasta 30 dias

#### NIT"

8300379463 - PANAMERICANA LIB Y

#### Código único\*

010745677 - PANAMERICANA LIB Y P

Terminal (Opcional)

Generar reporte

Borrar filtros

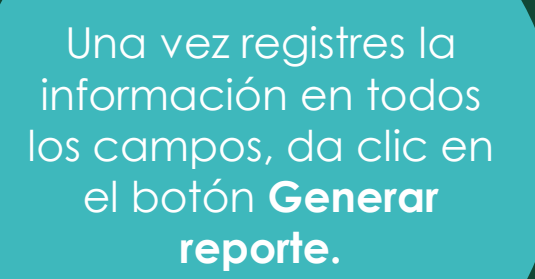

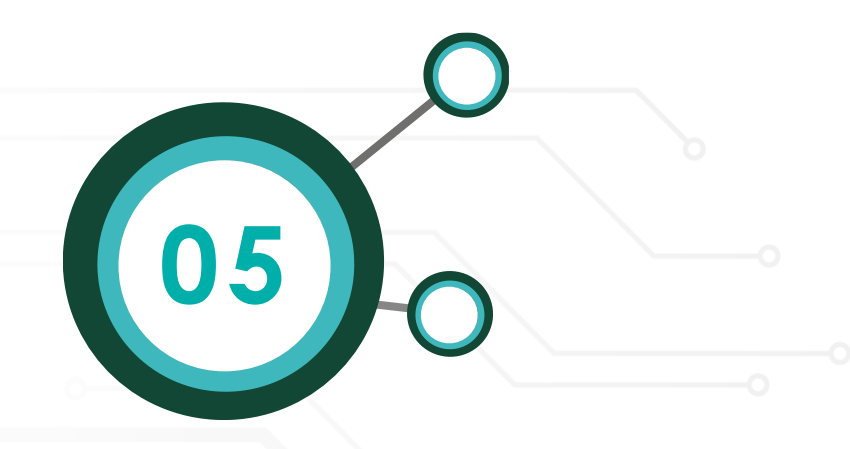

| Código<br>Comercia | Nombre<br>Comercio | Fecha<br>Trx    | Número<br>Terminal | Número<br>Torjeta                        | Tipo Trans. | Valor<br>Compra | Código<br>Autoriza | Consecutivo | Estado<br>Trx | Referencia |
|--------------------|--------------------|-----------------|--------------------|------------------------------------------|-------------|-----------------|--------------------|-------------|---------------|------------|
| 10588960           | Homecenter Dorado  | 5/05/2021 12:14 | A6A82              | 336768+++++090                           | Compensado  | \$99000.00      | 0235%475667        | a           | Aprobado      | 11062089AN |
| 10588960           | Homecenter Dorodo  | 5/05/2021 14:14 | A6AB2              | 3367681000001699                         | Compensado  | \$89000.00      | 0235%4475667       | a           | Aprobada      | 7/1657(3PA |
| 10588960           | Homecenter Dorodo  | 5/05/2021 16:14 | A6AE2              | 376768.000041699                         | Compensado  | \$99000.00      | 0235%475667        | σ           | Aprobado      | 52036319MU |
| 10588960           | Homecenter Dorodo  | 5/05/2021 11:34 | AGAB2              | 336268xxxxxx1699                         | Compensado  | \$99000.00      | 0235%475667        | σ           | Aprobada      | 99626990LE |
| 10588760           | Homecenter Dorodo  | 5/05/2021 11:34 | A6AB2              | 336768xxxxxx8699                         | Compensado  | \$99000.00      | 0235%475667        | ٥           | Apobada       | 73681456VE |
| 10588960           | Hamecenter Dorado  | 5/05/2021 11:94 | A6482              | 3362681000001699                         | Compensado  | \$89000.00      | 0235%475667        | a           | Aprobada      | 55576290MI |
| 10589960           | Homecenter Dorodo  | 5/05/2021 14:54 | A6AB2              | 376768+>>>>=1699                         | Compensado  | \$89000.00      | 023534475667       | ũ           | Aprobadio     | 9008820080 |
| 10588960           | Homecenter Dorado  | 5/05/2021 16:14 | A6AB2              | 3767681000001609                         | Compensado  | \$99000.00      | 0235%475667        | a           | Aprobado      | 71165713PA |
| 10588960           | Homecenter Dorodo  | 5/05/2021 16/14 | A6482              | 376768xxxxxx1699                         | Compensado  | \$99000.00      | 0235%475667        | 0           | Aprotoxido    | 52036319MU |
| 10588960           | Homecenter Dorodo  | S/05/2021 TO4   | A6A82              | 336268.000001699                         | Compensado  | \$89000.00      | 0235%475667        | σ           | Aprobada      | 994249POLE |
| 10588950           | Homecenter Dorodo  | 5/05/2021 11:34 | A6A82              | 336-58 exceed 699                        | Compensado  | \$89000.00      | 0235%475667        | 0           | Aprobada      | 73681456VE |
| 10588960           | Homecenter Dorodo  | 5/05/2021 1134  | A6A82              | 33/2581000001/644                        | Compensado  | \$89000.00      | 023536475667       | α           | Aprobodo      | 55575290M  |
| 10588960           | Homecenter Dorodo  | 5/05/2021 34:54 | AGAB2              | 338268xxxxx860                           | Compensado  | \$89000.00      | 0235%475667        | a           | Aprotocido    | 9008820080 |
| 10588950           | Homecenter Colodo  | 5/05/2021 34:34 | A6AE2              | 336268000001699                          | Compensado  | \$89000.00      | 023534475667       | a           | Aprobada      | 7065713PA  |
| 10588960           | Homecenter Dorodo  | 5/05/2021 16:14 | A6A82              | 3367684440441699                         | Compensado  | \$89000.00      | 023536475667       | 0           | Aprobada      | 52036319MU |
| 10588960           | Homecenter Dorodo  | 5/05/2021 1134  | A6AB2              | 376768++++++++++++++++++++++++++++++++++ | Compensado  | \$89000.00      | 023594475667       | ٥           | Aprobada      | 99424990LE |

#### Observarás en tu pantalla la siguiente información:

- Código comercio
- Nombre del comercio
- Fecha y hora de la transacción
- Número de terminal
- Número de tarjeta encriptado
- Tipo de transacción
- Valor compra
- Código autorización
- Consecutivo
- Estado de transacción
- Referencia

En la parte superior izquierda del reporte tienes la opción de mostrar u ocultar los campos después de generarlo.

Este pop up es informativo, selecciona **No volver a mostrar** si no quieres ver de nuevo este mensaje o **Confirmar** para indicar como entendido el mensaje. Visualiza los filtros del reporte presionando aquí y guarda el reporte como favorito. <u>No volver a mostrar</u> Confirmar Homecenter Doiado 370372021 12.14 Mart

| Mis reportes                                                                                               | * Litero           | rito. Personalizado KFC |                 |                    |                   |             |                 | ····            |
|----------------------------------------------------------------------------------------------------|--------------------|-------------------------|-----------------|--------------------|-------------------|-------------|-----------------|-----------------|
| Genera tu reporte y guârdalo como un<br>favorito, para que accedas a ellos de<br>manera rápida y sencilla. | Código<br>Comercio | Nombre<br>Comercio      | Fecha<br>Trx    | Número<br>Terminol | Número<br>Tarjeta | Tipo Trans. | Valor<br>Compra | Códig<br>Autori |
| Collignment (                                                                                              | 10588960           | Homecenter Dorado       | 5/05/2021 12:94 | A6482              | 3969800001899     | Compensado  | \$81000.00      | 023514          |
| * Reventor *                                                                                               | 10588960           | Hamecenter Dorodo       | 5/05/2021 W/N   | A6432              | 33/36803001899    | Compensada  | \$89000.00      | 0235%           |
| Selecciona un tipo de reporte                                                                              | 10588950           | Hamecenter Dorodo       | 5/05/2021 16:14 | A6482              | 336768000001899   | Compensada  | \$19000.00      | 02351           |
| Transacciones autorizadas                                                                                  | 10586960           | Homecenter Doroxio      | 5/05/2021 81%   | ALA 32             | 53636berroor/899  | Compensada  | \$81000.00      | 0235%           |
| Reporte detallado de transacciones financieros de dios<br>específicos                                      | 10588960           | Homecenter Dorodo       | 5/05/2021 11:14 | A6482              | 33698000001899    | Compensada  | \$89000.00      | 023514          |
| Rango de fecha"                                                                                            |                    |                         |                 |                    |                   |             |                 |                 |
| 13/09/22 - 08/10/22 00:00 - 59:00                                                                          | 10588960           | Homecenter Dorodo       | 5/05/2021 R.W   | A6402              | 226/68HHXXX8/089  | Compenso33  | \$89,000.00     | 02352           |

| 0 | odigo<br>omercio | Comercio          | Fecha<br>Trx    | Terminal | Numero<br>Tarjeta | Tipo Trans. | Compra      | Cédigo<br>Autoriza | Consecutivo | Estodo<br>Trx | Referencia |
|---|------------------|-------------------|-----------------|----------|-------------------|-------------|-------------|--------------------|-------------|---------------|------------|
| ĸ | 588950           | Homecenter Dolodo | 5/05/2021 12:14 | A6AB2    | 376768xxxxx1699   | Compensada  | \$89,000.00 | 023516475667       | 0           | Aprobada      | TID62089AN |
| к | 588960           | Homecenter Dorado | 5/05/2021 14:14 | A6AB2    | 375758xxxxxx1899  | Compensada  | \$89000.00  | 023514475667       | 0           | Aprobado      | 71165713PA |
| ĸ | 588960           | Homecenter Dorado | 5/05/2021 16:14 | A6AB2    | 376768xxxxx1699   | Compensada  | \$89,000.00 | 023514475667       | 0           | Aprobada      | 52036319MU |
| ĸ | 588960           | Homecenter Dorodo | 5/05/2021 11:14 | A6AB2    | 376768xxxxx1699   | Compensado  | \$88000.00  | 023514475667       | 0           | Aprobodia     | 9942459OLE |
| ĸ | 0588960          | Homecenter Dorodo | 5/05/2021 11:14 | A6AB2    | 376768xxxxxx1699  | Compensada  | \$99,000,00 | 023514475667       | 0           | Aprobada      | 73681456VE |
| ĸ | 568960           | Homecenter Dorodo | 5/05/2021 11:14 | A6AB2    | 376768xxxxx1699   | Compensada  | \$89,000.00 | 023514475667       | 0           | Aprobadia     | 55576290M  |
| ĸ | 0588960          | Homecenter Dorado | 5/05/2021 14:14 | A6AB2    | 376768xxxxx1699   | Compensada  | \$89,000.00 | 023514475667       | 0           | Aprobado      | 9006620080 |
| ĸ | 588960           | Homecenter Dorodo | 5/05/2021 14:14 | A6AB2    | 376768xxxxx1699   | Compensada  | \$99,000,00 | 023514475667       | 0           | Aprobadio     | 71165713PA |
|   |                  |                   |                 |          |                   |             |             |                    |             |               |            |
|   |                  |                   |                 |          |                   |             |             |                    |             |               |            |
|   |                  |                   |                 |          |                   |             |             |                    |             |               |            |

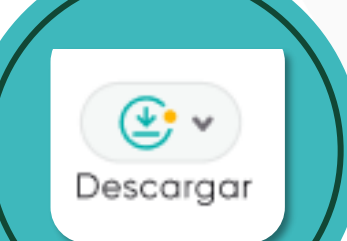

En la parte superior derecha encuentras la opción:

Descargar

### DESCARGAR

| CII 85             |                    |                 |                    |                   |             |                 |                    |             | Totales       | Enviar Desca |
|--------------------|--------------------|-----------------|--------------------|-------------------|-------------|-----------------|--------------------|-------------|---------------|--------------|
| Código<br>Comercio | Nombre<br>Comercio | Fecha<br>Trx    | Número<br>Terminal | Número<br>Tarjeta | Tipo Trans. | Valor<br>Compra | Código<br>Autoriza | Consecutivo | Estado<br>Trx | Referenci    |
| 0588950            | Homecenter Dorado  | 5/05/2021 12:14 | A6A82              | 376768xxxxxx1699  | Compensado  | \$89,000.00     | 023514475667       | 0           | Aprobada      | 11062089A    |
| 0588960            | Homecenter Dorodo  | 5/05/2021 14:14 | A6AB2              | 376768xxxxxx1699  | Compensada  | \$89000.00      | 023514475667       | 0           | Aprobodo      | 71165713PA   |
| 0588960            | Homecenter Dorado  | 5/05/2021 16:14 | A6A82              | 376768xxxxx1699   | Compensado  | \$89000.00      | 023514475667       | 0           | Aprobada      | 52036319M    |
| 0588950            | Homecenter Dorodo  | 5/05/2021 11:14 | A6A82              | 376768xxxxxx1699  | Compensado  | \$89,000,00     | 023514475667       | 0           | Aproboda      | 996265908    |
| 0588960            | Homecenter Dorado  | 5/05/2021 1214  | A6A82              | 37676Biccococ1699 | Compensada  | \$89000.00      | 023514475667       | 0           | Aprobada      | 73681456V    |
| 0588960            | Homecenter Dorado  | 5/05/2021 11:14 | A6AB2              | 376768xxxxxx1699  | Compensacia | \$89,000.00     | 0235%475667        | 0           | Aprobada      | 555762901    |
| 0588960            | Homecenter Dorado  | 5/05/2021 14:14 | A6A82              | 376768xxxxx1699   | Compensado  | \$89000.00      | 023514475667       | 0           | Aprobada      | 90088200     |
| 1588950            | Homecenter Dorado  | 5/05/2021 14:14 | AAARO              | 376768xxxxxx1699  | Compensacia | \$89000.00      | 023534475467       | 0           | Aprobada      | 71165713P    |

Al descargar el reporte lo puedes generar en dos formatos: Descargar

J CSV

- Excel
- CSV (archivo separado por comas)

La descarga del archivo quedará en tu equipo.

otebook Mockup

| Mis re | eportes         |                         |                  |                     |                   | ٩            | Buscar         |                 | <b>@</b> ·                 |
|--------|-----------------|-------------------------|------------------|---------------------|-------------------|--------------|----------------|-----------------|----------------------------|
|        | Código Comercio | Nombre Comercio         | Fecha Trx        | Número Terminal     | Número Tarjeta    | Tipo Trans   | Valor Compra   | Código Autoriza | €v<br>Descorgor<br>Consect |
|        | 015221906       | CAC"DROQUERIA MAXIFARMA | 06/06/2023 11/15 | 00044TRJ            | 533256/000002522  | Pos Purchase | \$990.000.00   | 000000          | 000100                     |
|        | 015221906       | CAC*DROQUERIA MAXIFARMA | 05/06/2023 19:01 | 000A47RJ            | 489445000007946   | Pos Purchose | \$2.510,000.00 | 000000          | 000101                     |
|        | 015221906       | CACIDROGUERIA MAXIFARMA | 06/06/2023 19:04 | 000ALTRJ            | 48944500000006161 | Pos Purchose | \$1090,000.00  | 000000          | 000102                     |
|        | 01522/906       | CACIDROGUERIA MAX       |                  |                     |                   | Pos Purchase | \$4.770,000.00 | 000000          | 000103                     |
|        | 015221906       | CACIDROGUERIA MAXI      |                  |                     |                   | Pos Purchose | \$3.720,000.00 | 000000          | 000104                     |
|        | 015221906       | CACTOROGUERIA MAXI      |                  |                     |                   | Pos Purchose | \$2,000,000,00 | 000000          | cocros                     |
|        | 015221906       | CACTOROQUERIA MAX       | Estamos          | generando<br>eporte | tu                | Pos Purchase | \$720.000.00   | 525004          | 000706                     |
|        | 015221906       | CAC"DROGUERIA MAXI      | La descarga a    | comenzará enseg     | uida.             | Pos Purchose | \$1300,000.00  | 000000          | 000108                     |
|        | 015221906       | CAC"DROGUERIA MAX       |                  |                     |                   | Pos Purchose | \$170,000.00   | 300498          | 901000                     |
|        | 015221906       | CAC'OROGUERIA MAXIFARMA | 07/06/2023 17:04 | 000ALTRJ            | 489445/00000/7739 | Pos Purchase | \$2940,000,00  | 000000          | 000110                     |
|        |                 |                         |                  | Notebook Mocku      | p                 |              | _              |                 |                            |

07

Cuando selecciones el formato en que desees descargar la información, el sistema generará el reporte.

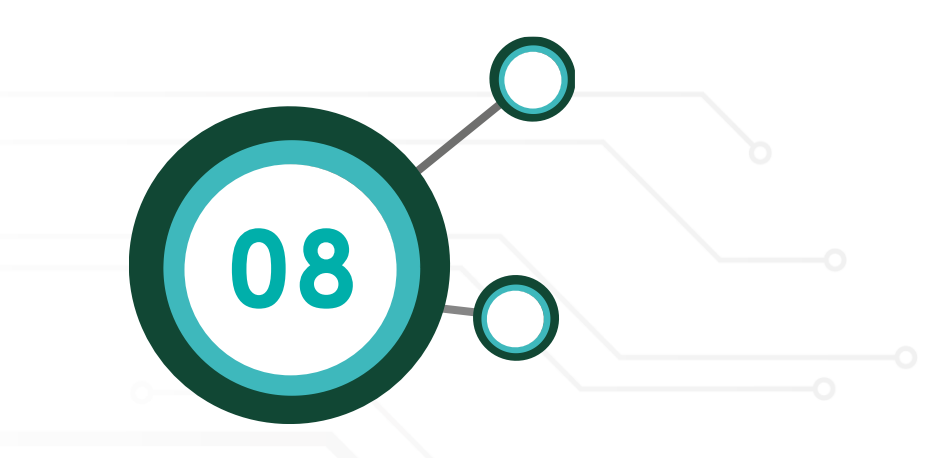

| Intel         Inters         Inters </th <th></th> <th></th> <th></th> <th></th> <th></th> <th></th> <th></th> <th></th> <th></th> <th></th> <th></th>                                                                                                    |                      |           |                 |                         |                  |                 |                    |              |                |                 |               |
|----------------------------------------------------------------------------------------------------|----------------------|-----------|-----------------|-------------------------|------------------|-----------------|--------------------|--------------|----------------|-----------------|---------------|
| Codego Comercio         Numerio         Peche Tx         Numerio Territrio         Tipo Tario         Valori Compositio         Codego Autoritatio         Codego Autoritatio         Codego Autoritatio         Numerio         Numerio         Tipo Tario         Valori Compositio         Codego Autoritatio         Codego Autoritatio         Numerio         Numerio         Tipo Tario         Valori Compositio         Codego Autoritatio         Numerio         Numerio         Tipo Tario         Valori Compositio         Codego Autoritatio         Codego Autoritatio         Numerio         Numerio         Tipo Tario         Valori Compositio         Codego Autoritatio         Codego Autoritatio         Numerio         Numerio         Tipo Tario         Valori Compositio         Codego Autoritatio         Codego Autoritatio         Numerio         Numerio         Tipo Tario         Valori Compositio         Codego Autoritatio         Numerio         Numerio                                                                                                    |                      |           |                 |                         |                  |                 |                    |              |                |                 | E+<br>Descorp |
| <ul> <li>Cuictadouella Multimeria</li> <li>Cuictadouella Multimeria</li> <li>Cuictadouella Multimeria<!--</td--><td>Mis reportes</td><td>&gt;</td><td>Código Comercio</td><td>Nombre Comercio</td><td>Fecha Trx</td><td>Número Terminal</td><td>Número Tarjeta</td><td>Tipo Trans</td><td>Valor Compra</td><td>Código Autorizo</td><td>Consec</td></li></ul> | Mis reportes         | >         | Código Comercio | Nombre Comercio         | Fecha Trx        | Número Terminal | Número Tarjeta     | Tipo Trans   | Valor Compra   | Código Autorizo | Consec        |
|                                                                                                    |                      | 8 H 8 H 8 | 015221906       | CAC*DROGUERIA MAXIFARMA | 06/06/2023 11:15 | 000A4TRJ        | 533254000002522    | Pos Purchose | \$990,000,00   | 000000          | 000100        |
|                                                                                                    |                      | -         | 015221906       | CACIDROGUERIA MAXIFARMA | 06-06/2023 19:01 | 000447RJ        | 489445000007946    | Pos Purchose | \$1,510,000.00 | 000000          | 000101        |
| 01221705         CuCTRODURBA MURRARIA 06/06/2023 020 0004/73/         LaBALD00000179         Pair Australia         SL7000000         00000         00000           01221705         CuCTRODURBA MURRARIA 06/06/2023 020         0004/73/         LaBALD00000179         Pair Australia         SL7000000         00000         00000           01221705         CuCTRODURBA MURRARIA 06/06/2023 020         0004/73/         LaBALD00000170         Pair Australia         SL7000000         00000         00000         00000           01221705         CuCTRODURBA MURRARIA 06/06/2023 020         0004/73/         LaBALD00000120         Pair Australia         00000         00000         00000         00000         00000         00000         00000         00000         00000         00000         00000         00000         00000         00000         00000         00000         00000         00000         00000         00000         00000         00000         00000         00000         00000         00000         00000         00000         00000         00000         00000         00000         00000         00000         00000         00000         00000         00000         00000         00000         00000         00000         00000         00000         00000         00000         00000 </td <td></td> <td></td> <td>015221906</td> <td>CACYDROGUERIA MAXIFARMA</td> <td>06/06/2023 19:04</td> <td>000ALTRJ</td> <td>4844500000161</td> <td>Pos Purchose</td> <td>\$1.090,000.00</td> <td>000000</td> <td>000102</td>                                                                                                    |                      |           | 015221906       | CACYDROGUERIA MAXIFARMA | 06/06/2023 19:04 | 000ALTRJ        | 4844500000161      | Pos Purchose | \$1.090,000.00 | 000000          | 000102        |
|                                                                                                    |                      |           | 015221906       | CACIOROGUERIA MAKIFARMA | 06/06/2023 19:29 | 000447RJ        | 48944500000079     | Pos Purchose | \$4,770,000,00 | 000000          | 000105        |
| CE22705         CuicTRODURRA MURRARIA Del 00: 2022 2020         CODULTRU         LANADOXINITUO Per Purebus         E2000000         CODOD           CE22705         CuicTRODURRA MURRARIA Del 00: 2022 2020         CODULTRU         LANADOXINITUO Per Purebus         E2000000         E20000         CODOD           CE22705         CuicTRODURRA MURRARIA Del 00: 2022 2020         CODULTRU         LANADOXINITUO Per Purebus         E2000000         E20000         CODOD           CE22705         CuicTRODURRA MURRARIA DEl 00: 2022 2020         CODULTRU         LANADOXINITUO Per Purebus         E2000000         E20000         CODOD           CE22705         CuicTRODURRA MURRARIA DEl 00: 2022 10:00         COULTRU         LANADOXINITUO Per Purebus         E2000000         CODOD         CODOD           CE22705         CuicTRODURRA MURRARIA DEl 00: 2022 10:00         COULTRU         LANADOXINITUO PER PUREbus         E2000000         CODOD         CODOD           CE22705         CuicTRODURRA MURRARIA DEl 00: 2022 10:00         COULTRU         LANADOXINITUO PER PUREbus         E2000000         CODOD         CODOD           CE22705         CuicTRODURRA MURRARIA DEl 00: 2022 10:00         CUICTRODURRA MURRARIA         CEI 00: 2022 10:00         CUICTRODURRARIA         CUICTRODURRARIA         CUICTRODURRARIA         CUICTRODURRARIA         CUICTRODURRARIA         CUICTRODURRARIA                                                                                                    |                      |           | 015221906       | CACTOROGUERIA MAXIFARMA | 06/06/2023 19:54 | 000447RJ        | 404555000003603    | Pos Purchose | \$3,720,000.00 | 000000          | 000104        |
| 01221705         CACTORODUBRIA MAURARMA         01/05/2023 20.0         00004/70.1         40150700000 PAL Pos Puertone         92300000         52300.0         000005           01221705         CACTORODUBRIA MAURARMA         01/05/2023 20.0         00004/70.1         4/152000000 ALL Pos Puertone         923000000         5200000         000005           01221705         CACTORODUBRIA MAURARMA         01/05/2023 10.00         00004/70.1         4/1520000070.EE         Pos Puertone         \$100000000         000005         000005           01221705         CACTORODUBRIA MAURARMA         01/05/2023 10.00         00004/70.1         4/1520000070.EE         Pos Puertone         \$100000000         000005         000005           01221705         CACTORODUBRIA MAURARMA         01/05/2023 10.00         00004/70.1         4/15200000070.EE         Pos Puertone         \$100000000         000005         000005           01         Transactorones, 110ctv         A             Master N                                                                                                    |                      |           | 015221906       | CAC"DROGUERIA MAXIFARMA | 06/06/2023 20:26 | 000ALTRJ        | 489445000007240    | Pos Purchose | \$2,000,000.00 | 000000          | 000105        |
| 01221906         CACTORODURBA MUNIFIEMA 0106-2023 Mu00 0004470.         Alfaborocondul Pos Puertown \$10000000 000000         000000           01221906         CACTORODURBA MUNIFIEMA 0106-2023 Mu00 0004470.         Alfaborocondul Pos Puertown \$1000000 000000         000000           01221906         CACTORODURBA MUNIFIEMA 0106-2023 Mu00 0004470.         Alfaborocondul Pos Puertown \$1000000 000000         000000           0111         Transacciones,110csv         Alfaborocondul Pos Puertown \$1000000         Munifiema 1000000                                                                                                    |                      |           | 016221906       | CACIDROGUERIA MAXIFARMA | 06/06/2023 20:40 | 000AGTRJ        | 601367100000009421 | Pos Purchose | \$720,000,00   | 528004          | 000106        |
| 01022190a         CACCORODURIA HANNAMENA 01/06/2023 INSO         00004/78.J         04757000008738         Paix Puertoane         0100000         20004F             Transacciones, 110cov                                                                                                    |                      |           | 015221906       | CAC"DROGUERIA MAXIFARMA | 07/06/202314/00  | 000447RJ        | uPs2s0000003L51    | Pos Purchase | \$1.300,000.00 | 000000          | 000108        |
| C Transacciones_110csv                                                                                                    | -                    |           | 015221906       | CAC"OROGUERIA MAXIFARMA | 07/06/2023 16:50 | 000447RJ        | 4PS1000008735      | Pos Purchose | \$1.10,000.00  | 300446          | 000109        |
|                                                                                                    | Transacciones_110csv |           |                 |                         |                  |                 |                    |              |                |                 | Mostrar to    |
|                                                                                                    |                      |           |                 |                         |                  |                 |                    |              |                |                 |               |

La descargará se realizará en el navegador.

### VOUCHERS DIGITALES

Este reporte te permite consultar y descargar los comprobantes digitales de tus transacciones, podrás generar el reporte seleccionando el rango de fecha y rango de hora que desees.

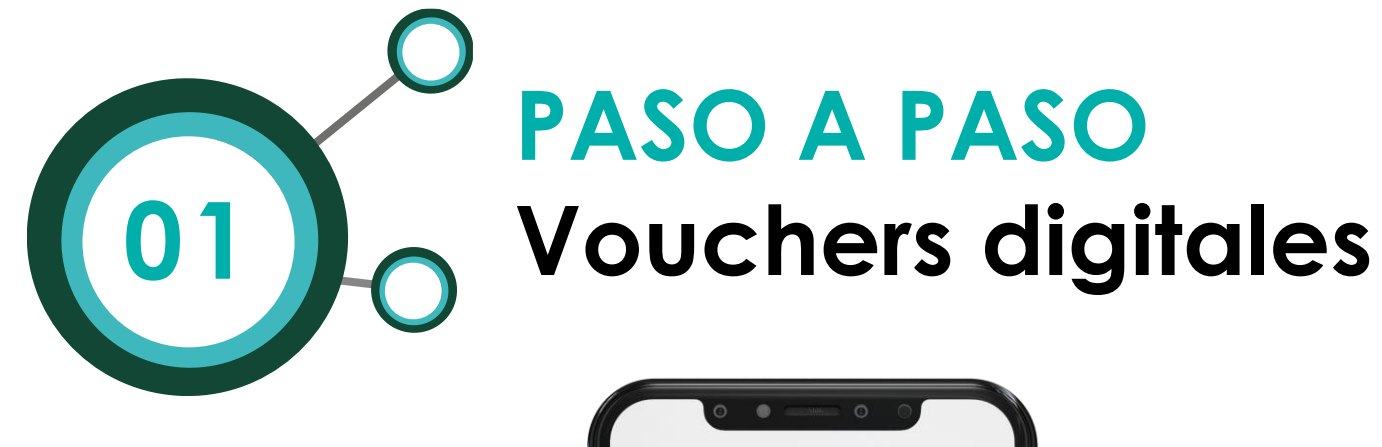

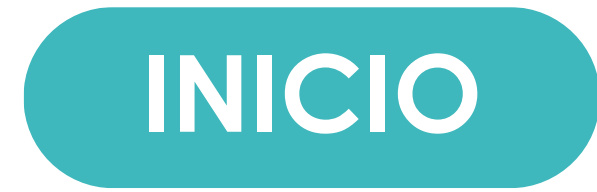

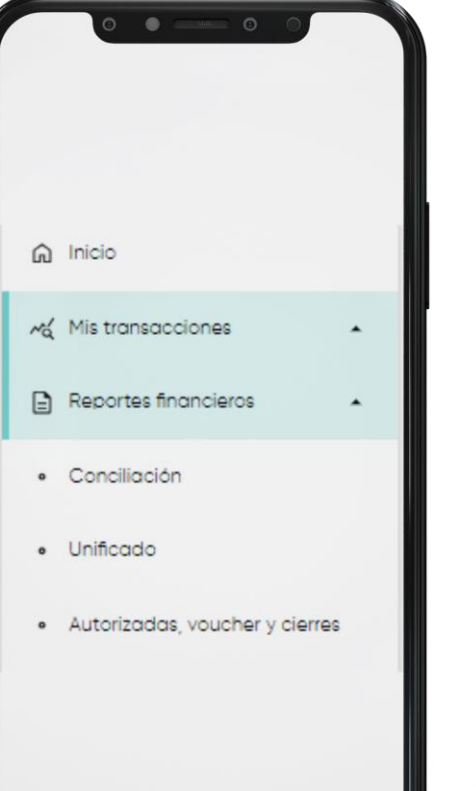

En la parte superior izquierda ingresa a la opción **Reportes** financieros, y selecciona el módulo **Autorizadas**, **voucher y cierres**.

#### Mis reportes

Ocultar

02

Genera tu reporte y guárdalo como un favorito, para que accedas a ellos de manera rápida y sencilla.

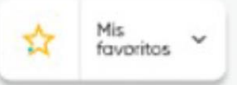

#### Selecciona un tipo de reporte

Vouchers digitales

Visualiza y descarga los comprobantes digitales de tus transacciones.

Visualizarás el menú Mis reportes, selecciona el reporte **Vouchers digitales** 

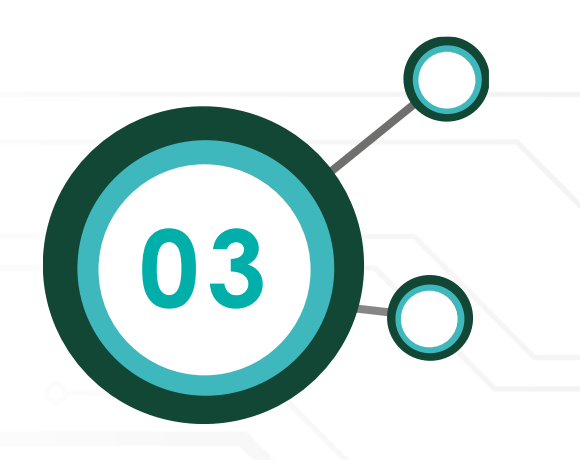

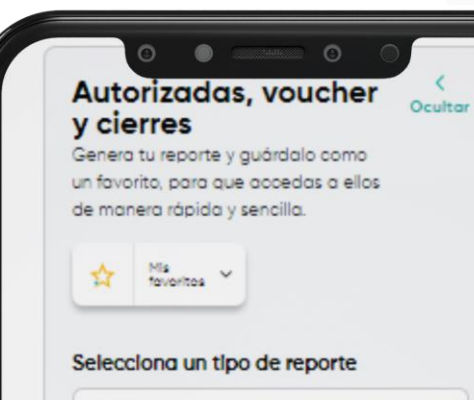

Vouchers digitales

Visualiza y descarga los comprobantes digitales de tus transacciones

#### Rango de fecha\*

08/07/2024 - 08/07/2024 00:00 - 🛗

Consulta hasta 30 días

#### NIT\*

Código único\*

#### Terminal (Opcional)

Ver más filtros 🗸

Generar reporte

Borrar filtros

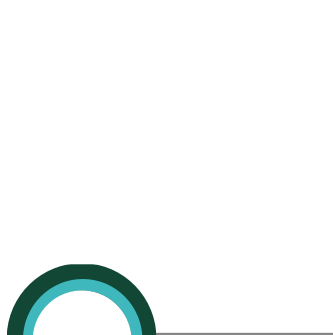

Una vez seleccionado el tipo de reporte, el sistema te solicitará completar 3 filtros:

- \* Rango de Fecha \* NIT
- \* Código único

Algunos filtros opcionales para complementar una búsqueda particular:

- \* Terminal (Opcional)
- \* Franquicia (Opcional)
- \* Tarjeta últimos 4 dígitos (Opcional)
- \* Código de autorización (Opcional)
- \* Valor compra (Opcional)
- \* Tipo de Producto (Opcional)

۲ Autorizadas, voucher Ocultar y cierres Genera tu reporte y guárdalo como un favorito, para que accedas a ellos de manera rápida y sencilla. ¡Ya puedes guardar tu favorita! Mis fovoritos Selecciona un tipo de reporte Vouchers digitales Visualiza y descarga los comprobantes digitales de tus transacciones Rango de fecha\* 08/07/2024 - 08/07/2024 00:00 - 🛗 Consulta hasta 30 días NIT\* 8300379463 - PANAMERICANA LIB Y Código único\* 010745677 - PANAMERICANA LIB Y F Terminal (Opcional) Ver más filtros 🗸 Generar reporte Borrar filtros

04

Una vez registres la información en todos los campos, da clic en el botón **Generar reporte.** 

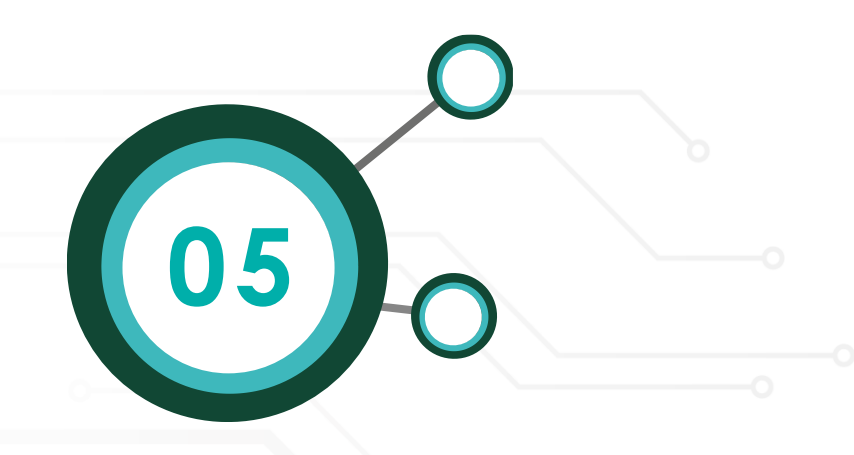

| - <b>-</b> 636                                                                                                  | UD95 internetier Drende  |                    |       |           | ngo de manada |
|----------------------------------------------------------------------------------------------------|--------------------------|--------------------|-------|-----------|---------------|
| the second second second second second second second second second second second second second second second se |                          | 5/05/2021 14:14:34 | AGABR | xxxx173%  | Compro        |
| a035                                                                                                    | 55835 Homecenter Dorado  | 5/05/2021 14:14:34 | A6A82 | xxxxx7715 | Compro        |
| C 1298                                                                                                    | 19543 Homecenter Dorada  | 5/05/2021 14:14:34 | A6482 | xxxx363a  | Compro        |
| S 🗐 3447                                                                                                    | 1283 Homecenter Dorodo   | 5/05/2021 14:14:34 | A6482 | xxxx2347  | Compro        |
| 0 0600                                                                                                    | 03423 Homecenter Dorado  | 5/05/2021 14:14:34 | A6A82 | xxxx5878  | Compra        |
| D 1403                                                                                                    | 14,781 Homecenter Dorado | 5/05/2021 14:14:34 | A6452 | 10015798  | Compro        |
| esoc                                                                                                    | 03942 Homeoenter Dorodo  | 5/05/2021 14:14:34 | A6A82 | xxxx8963  | Compro        |
| 🖬 🗐 📖                                                                                                    | 55875 Homecenter Dorodo  | 5/05/2021 14:14:34 | A6A82 | xxxx9088  | Compra        |
|                                                                                                    | 67177 Homecenter Dorado  | 5/05/2021 14:14:34 | AGABO | 100,2859  | Compro        |
| D 5970                                                                                                    | 14899 Homecenter Dorodo  | 5/05/2021 14:14:34 | AGAER | xxxx8799  | Compro        |

#### Observarás en tu pantalla la siguiente información:

\*Selección \*Código autorización \*Ver voucher \*Medio de pago \*Código comercio \*Franquicia \*Nombre del comercio \*Cuotas \*Fecha y hora de la transacción \*Tipo \*Número de terminal \*ID Cajero \*Número de tarjeta encriptado \*Valor compra \*Tipo de transacción \*IVA \*ID \*IAC \*Transacción \*Propina \* Compra Neta

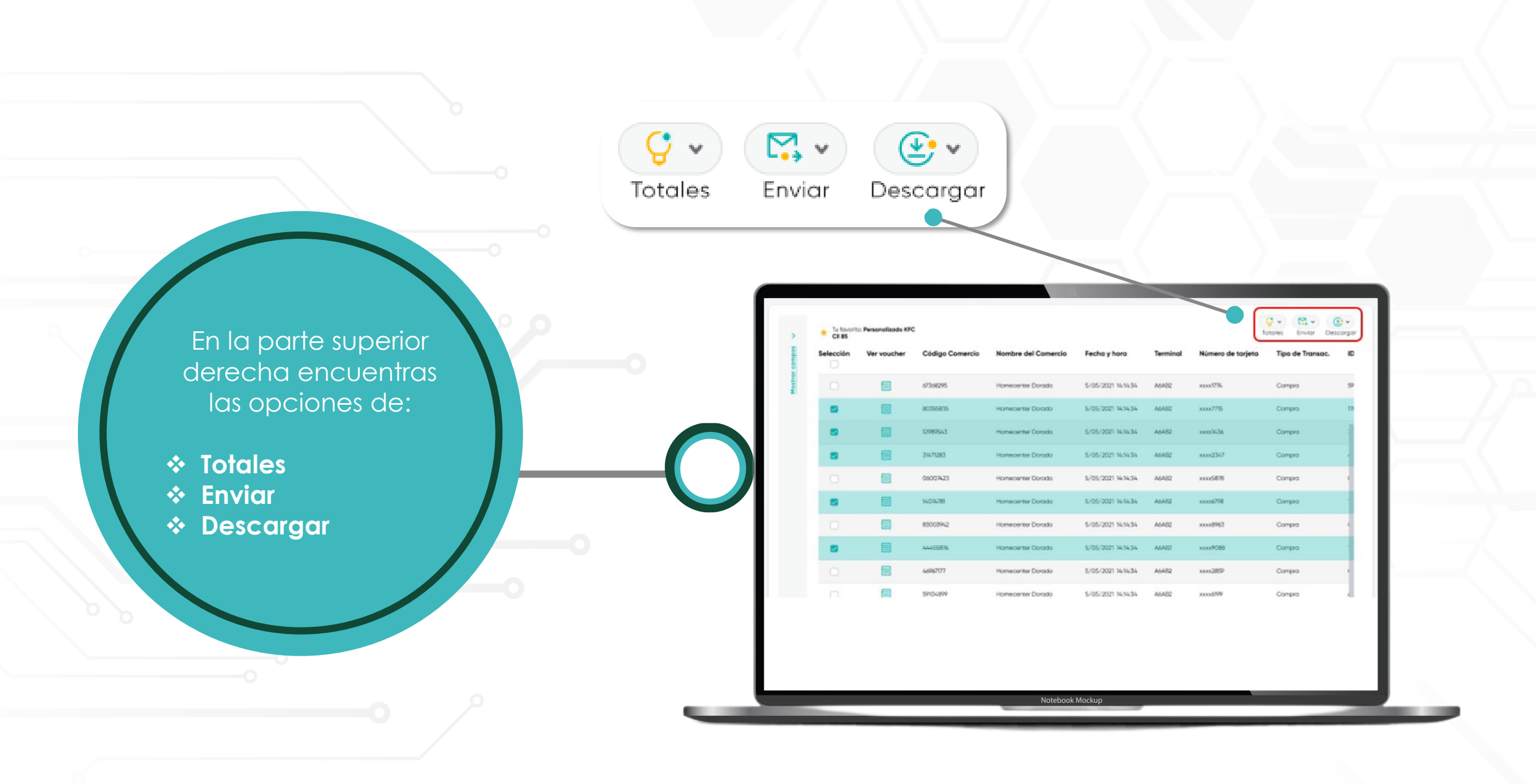

| * CE BS   | Personalizado Krc |                 |                     |                     |          | T                 | otoles Envior Des | SC ( |
|-----------|-------------------|-----------------|---------------------|---------------------|----------|-------------------|-------------------|------|
| Selección | Ver voucher       | Código Comercio | Nombre del Comercio | Fecha y hora        | Terminal | Número de tarjeta | Tipo de Transac.  |      |
|           |                   | 67368295        | Homeosriter Dorado  | 5/05/2021 14:14:34  | A6A82    | 2000/3736         | Compra            |      |
| •         |                   | 80355835        | Homecenter Dorado   | 5/05/2021 14:14:34  | A6A82    | 2008/77%          | Compro            |      |
|           |                   | 12989543        | Homecenter Dorodo   | \$/05/2021 14:14:34 | A6482    | 1003%36           | Compra            |      |
|           |                   | 31471283        | Homeoenter Dorado   | 5/05/2021 14:14:34  | A6482    | 20042367          | Compro            |      |
|           |                   | 06007423        | Homecenter Dorodo   | 5/05/2021 14:14:34  | A6A82    | xxxx5878          | Compro            |      |
|           |                   | 14034781        | Homecenter Dorodo   | 5/05/2021 14:14:34  | A6482    | 12006798          | Compra            |      |
|           |                   | 83003942        | Homecenter Dorodo   | \$/05/2021 14:14:34 | A6A82    | xxxx8963          | Compra            |      |
|           |                   | 44465876        | Homecenter Dorodo   | 5/05/2021 14:14:34  | A6A82    | xxxx9088          | Compro            |      |
|           |                   | 46967177        | Homecenter Dorado   | 5/05/2021 14:14:34  | A6A82    | 100.2892          | Compra            |      |
|           | 圇                 | 59104899        | Homecenter Dorado   | 5/05/2021 14:14:34  | A6482    | xxxxx0709         | Compro            |      |

En el campo **Selección** podrás elegir máximo 100 voucher.

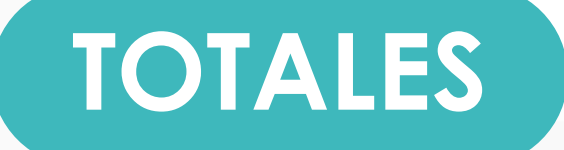

**∀** Totales

A través de esta opción podrás evidenciar consolidado de la columna Valor Compra de las transacciones con estado aprobado y cancelado.

| + Tu favo<br>CII 85 | rito: Personalizado KFC |                 |                    |                   |             |                 |                    |             | i v<br>coles  | Enviar Descarga |
|---------------------|-------------------------|-----------------|--------------------|-------------------|-------------|-----------------|--------------------|-------------|---------------|-----------------|
| Código<br>Comercio  | Nombre<br>Comercio      | Fecha<br>Trx    | Número<br>Terminal | Número<br>Tarjeta | Tipo Trans. | Valor<br>Compra | Código<br>Autoriza | Consecutivo | Estado<br>Trx | Referencia      |
| 10588950            | Homecenter Dorado       | 5/05/2021 12:14 | A6A82              | 376768xxxxxx1699  | Compensada  | \$89000.00      | 023514475667       | 0           | Aprobada      | 11062089AN      |
| 10588960            | Homecenter Dorado       | 5/05/2021 14:14 | A6AB2              | 376768xxxxxx1699  | Compensada  | \$99000.00      | 023514475667       | 0           | Aprobodio     | 71165713PA      |
| 10588960            | Homecenter Dorado       | 5/05/2021 16:14 | A6A82              | 376768xxxxxx1699  | Compensada  | \$89000.00      | 023514475667       | 0           | Aprobada      | 52036319MU      |
| 10588960            | Homecenter Dorado       | 5/05/2021 11:14 | A6A82              | 376768xxxxxx1699  | Compensada  | \$89,000.00     | 0235%4475667       | 0           | Aprobodia     | 99424590LE      |
| 10588960            | Homecenter Dorado       | 5/05/2021 11:14 | A6AB2              | 376768xxxxxx1699  | Compensada  | \$89000.00      | 023514475667       | 0           | Aprobada      | 73661456VE      |
| 10588960            | Homecenter Dorado       | 5/05/2021 11:14 | A6AB2              | 376768xxxxxx1699  | Compensacia | \$89,000.00     | 0235%4475667       | 0           | Aprobada      | 55576290MI      |
| 10588960            | Homecenter Dorado       | 5/05/2021 14:14 | A6AB2              | 37676Bxxxxx1699   | Compensada  | \$89,000.00     | 023514475667       | 0           | Aprobada      | 9008820080      |
| 10588960            | Homecenter Dorado       | 5/05/2021 14:14 | A6AB2              | 376768xxxxxx1699  | Compensada  | \$89000.00      | 023514475667       | 0           | Aprobada      | 71165713PA      |

Notebook Mockup

### ENVIAR

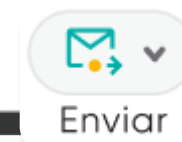

|                    |                    |                 |                    |                   |             |                 |                    |             | lotales E     | war Descarg |
|--------------------|--------------------|-----------------|--------------------|-------------------|-------------|-----------------|--------------------|-------------|---------------|-------------|
| Código<br>Comercio | Nombre<br>Comercio | Fecha<br>Trx    | Número<br>Terminal | Número<br>Tarjeta | Tipo Trans. | Valor<br>Compra | Código<br>Autoriza | Consecutivo | Estado<br>Trx | Referencia  |
| 0588950            | Homecenter Dorado  | 5/05/2021 12:14 | A6A82              | 376768xxxxxx1699  | Compensada  | \$89,000.00     | 023514475667       | 0           | Aprobodo      | 11062089AN  |
| 0588960            | Homecenter Dorado  | 5/05/2021 14:14 | A6AB2              | 376768xxxxxx1699  | Compensada  | \$89,000.00     | 023514475667       | 0           | Aprobada      | 71165713PA  |
| 0588960            | Homecenter Dorado  | 5/05/2021 16:14 | A6AB2              | 376768xxxxxx1699  | Compensada  | \$89,000.00     | 023514475667       | 0           | Aprobada      | 52036319MU  |
| 0588960            | Homecenter Dorado  | 5/05/2021 11:14 | A6A82              | 37676Bxxxxxx1699  | Compensada  | \$89000.00      | 023514475667       | 0           | Aproboda      | 994245POLE  |
| 0588960            | Homecenter Dorado  | 5/05/2021 11:14 | A6AB2              | 376768xxxxxx1699  | Compensada  | \$89000.00      | 023514475667       | 0           | Aprobada      | 73681456VE  |
| 0588960            | Homecenter Dotado  | 5/05/2021 11:14 | A6AB2              | 37676Booococ1699  | Compensada  | \$89,000.00     | 023514475667       | 0           | Aprobada      | 55576290MI  |
| 0588960            | Homecenter Dorado  | 5/05/2021 14:14 | A6AB2              | 376768xxxxxx1699  | Compensado  | \$89000.00      | 023514475667       | 0           | Aprobada      | 9006820080  |
| 10588960           | Homecenter Dorado  | 5/05/2021 14:14 | A6AB2              | 376768xxxxxx1699  | Compensada  | \$89000.00      | 023514475667       | 0           | Aprobada      | 71165713PA  |

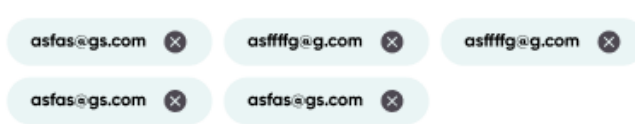

 $\triangleright$ 

E-mail del destinatario

Ingresa hasta 5 correos. Presiona Enter para ingresar cada uno.

A través de esta opción podrás enviar el reporte generado máximo a cinco correos.

|                    |                                                  |                 | DES                 | C                  |          | RG                                                                                                    |                                       | R   |
|--------------------|--------------------------------------------------|-----------------|---------------------|--------------------|----------|----------------------------------------------------------------------------------------------------|---------------------------------------|-----|
| * CE 8<br>Selecció | worlde: Personalizado KPG<br>S<br>in Ver voucher | Código Comercio | Nombre del Comercio | Fecha y hora       | Terminal | Número de tarjeta                                                                                                    | ales Erwiar Desca<br>Tipo de Transac. | ND. |
|                    | 8                                                | 67368295        | Homeoenter Dorado   | 5/05/2021 14:14:34 | A6482    | xxxx1776                                                                                                    | Compro                                | 9   |
|                    |                                                  | 80355835        | Homecenter Dorado   | 5/05/2021 14:14:34 | A6A82    | xxxx775                                                                                                    | Compro                                | 13  |
|                    |                                                  | 12989543        | Homeoenter Dorado   | 5/05/2021 14:14:34 | A5482    | 10011636                                                                                                    | Compra                                | 1   |
|                    |                                                  | 31671283        | Homeoenter Dorado   | 5/05/2021 14:14:34 | A6A82    | 2002347                                                                                                    | Compro                                |     |
|                    |                                                  | 06003423        | Homecenter Dorado   | 5/05/2021 14:14:34 | A6AE2    | xxxi5878                                                                                                    | Compra                                | 1   |
| •                  |                                                  | 14034381        | Homecenter Dorbido  | 5/05/2021 14/14/34 | A5A82    | 12016798                                                                                                    | Compra                                |     |
|                    |                                                  | 83003942        | Homecenter Dorodo   | 5/05/2021 14:14:34 | 46482    | xxx8963                                                                                                    | Compro                                | •   |
| •                  |                                                  | 44455876        | Homecenter Dorado   | 5/05/2021 14:14:34 | A6482    | xxxx9088                                                                                                    | Compro                                |     |
|                    |                                                  | 66967177        | Homecenter Dorado   | 5/05/2021 14:14:34 | A6482    | 1002852                                                                                                    | Compro                                | 1   |
|                    |                                                  |                 |                     |                    |          | and the second second se | (herease)                             |     |

Si deseas descargar el reporte lo puedes generar en dos formato<u>s</u>

- Excel
- CSV (archivo separado por comas)

Podrás también descargar tus vouchers a través de este menú.

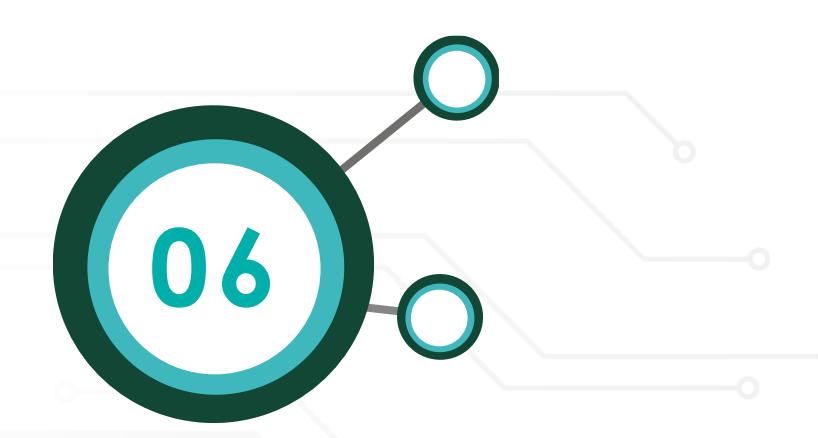

| > 13       | Código Comercio | Nombre Comercio         | Fecha Trx        | Número Terminal | Número Torjeta   | Tipo Trans   | Valor Compra   | Código Autoriza | Consecu |
|------------|-----------------|-------------------------|------------------|-----------------|------------------|--------------|----------------|-----------------|---------|
| ar camp    | 015221906       | CACTOROGUERIA MAXIFARMA | 06/06/2023 11:15 | 000467RJ        | 5332563000002522 | Pos Purchase | \$990.000.00   | 000000          | 000100  |
| The second | 015229906       | CACYDROQUERA MAXIFARMA  | 06/06/2023 19:01 | 000A67RJ        | 489445/000007946 | Pos Purchose | \$2.5%,000.00  | 000000          | 000101  |
|            | 015227906       | CACIDROGUERIA MAXIFARMA | 06/06/2023 19:04 | 000ALTRJ        | 489445000000761  | Pos Purchase | \$1.090,000.00 | 000000          | 000102  |
|            | 015227906       | CACTOROGUERIA MAX       |                  |                 |                  | Pos Purchase | \$4.770,000.00 | 000000          | 000703  |
|            | 018221906       | CACIDROGUERIA MAX       |                  | $\bigcirc$      |                  | Pos Purchose | \$3.720,000.00 | 000000          | 000104  |
|            | 015221906       | CACTOROGUERIA MAX       |                  | 0               |                  | Pos Purchase | \$2,000,000,00 | 000000          | cocros  |
|            | 015221906       | CACIDROQUERIA MAK       | Estamos          | generando       | o tu             | Pos Purchase | \$720.000.00   | 525004          | 000106  |
|            | 01522/906       | CAC*DROGUERIA MAX       | La descarga      | comenzará enseg | guida.           | Pos Purchase | \$1300,000.00  | 000000          | 000108  |
|            | 015221906       | CAC*DROGUERIA MAX       |                  |                 |                  | Ros Purchase | \$110,000.00   | 300498          | 000109  |
|            | 015221906       | CACIDROGUERIA MAXIFARMA | 07/06/2023 17:04 | 000A4TRJ        | 489445000007739  | Pos Purchose | \$2940,000.00  | 000000          | 000000  |

Cuando selecciones el formato en que desees descargar la información, el sistema generará el reporte.

| Inido               |           |              |                 |                      |                    |            |                   |                   |               | Q+             | @-           | 1 |
|---------------------|-----------|--------------|-----------------|----------------------|--------------------|------------|-------------------|-------------------|---------------|----------------|--------------|---|
| Reportes en línea 🔹 | faterable | Variation    | Chilles Commis  | Number for Committee | Factor - bert      | -          |                   | The de Dessee     | n hereite     | Totales        | Descargor    |   |
| Mis reportes        | 0         | Per Volucier | Courge Correcte | NOTION ON COMPOS     | (actor ) care      | acrossing. | Husters de lagela | reprise instance. | NO INGREDICUM | Courges matter |              |   |
|                     | •         | 8            | 1459011         | Desarrato Ch         | 38 08 202 04 50 al | -0000635#  | rendful           | COHINA            | 40797005      | 103504         | 048          |   |
|                     |           | 8            | 1059071         | Desarroito CR        | 2000000000         | 0000638    |                   | anua00n           | 409234        | 005439         | 048          |   |
|                     |           | 8            | 1689001         | Descriptio CR        | 2-09-202-0+0+7     | 00006735   | 10000702          | COHREA            | 40792123      | 822510         | 018          |   |
|                     |           | 8            | 148301          | Devensio CR          | 2-12-2222-4888     | 00004734   |                   | COMPRA            | 40775e8a      | 005-76         | 04           |   |
|                     |           |              | 100901          | Desarrolis CR        | 0.06.002.02%       | *****      |                   | 001954            | 407050        | 0404           | 049          |   |
|                     |           |              | 168901          | Descriptio CR        | 2022935            | 0000452    | 405               | MULICON           | 4077078       | 005/70         | 048          |   |
|                     |           | 8            | 1459201         | Descriptio CR        | 25 08 2021 9 2026  | 00004334   |                   | COHRA             | 4077017       | 820568         | 048          |   |
|                     |           | 8            | 1499071         | Descripto CR         | 10 10 10 10 10 10  | 0000678    | 1000              | COHINA            |               | 122428         | 048          |   |
|                     |           | 8            | 1009001         | Describ-CR           | 0.06223041         | 0000688    |                   | CONDER            | 40%8073       | 05755          | 049          |   |
|                     |           | 8            | 1068201         | Descriptio CR        | 210222155          | 00006338   |                   | 001994            | 1044121       | 008564         | CHP          |   |
| Vouchers_1307202csv |           |              |                 |                      |                    |            |                   |                   |               | M              | lostrar todo | × |
|                     |           |              |                 |                      |                    |            |                   |                   |               |                |              |   |
|                     |           |              |                 |                      |                    |            |                   |                   |               |                |              |   |

< 07 ▶

La descargará se realizará en tu navegador.

### CIERRES DIGITALES

Este reporte te permite descargar los cierres digitales de tus terminales, podrás generar tus cierres con un rango de fecha de hasta 30 días.

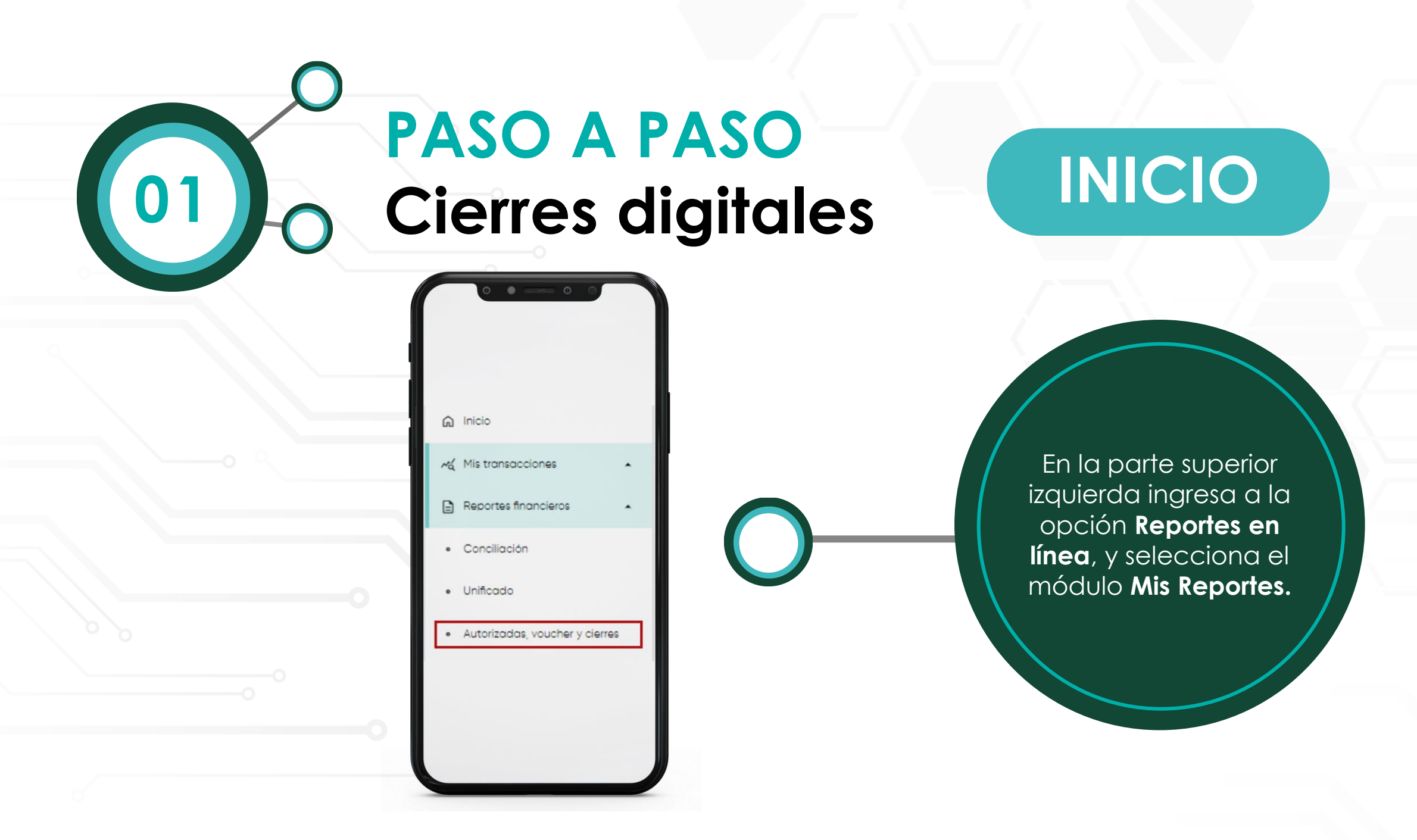

Visualizarás el menú Mis reportes, selecciona el reporte **Cierres digitales.** Aparecerá un menú con el tipo de cierre que deseas descargar.

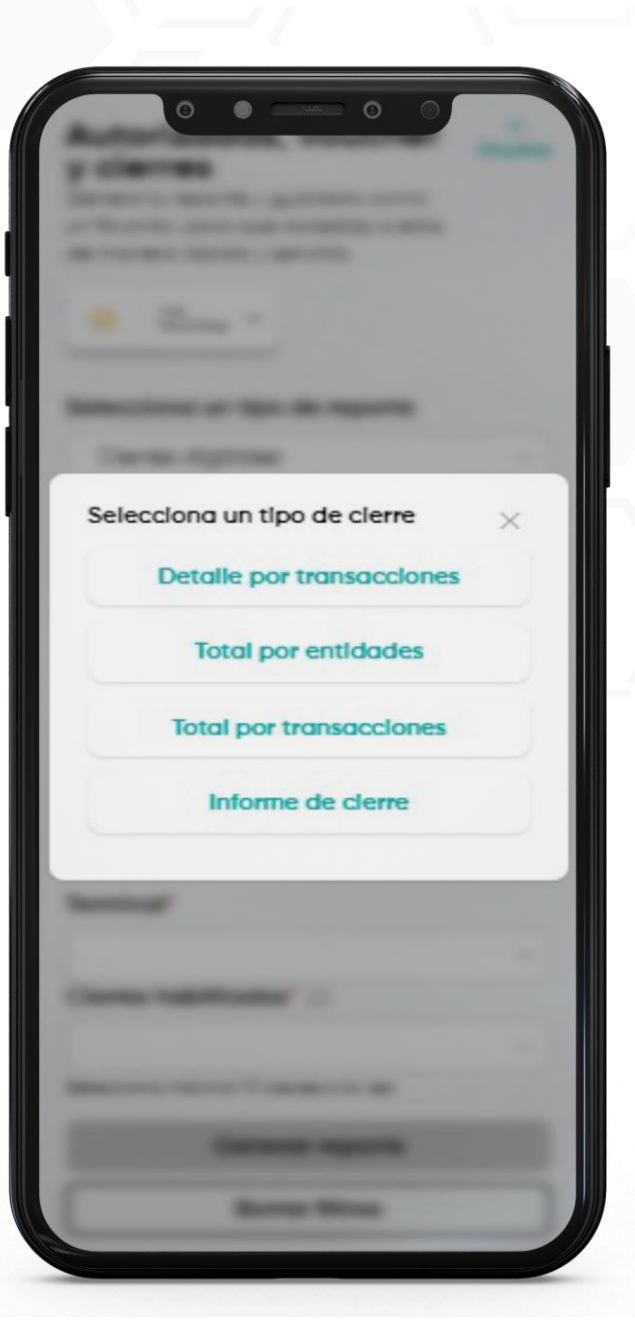

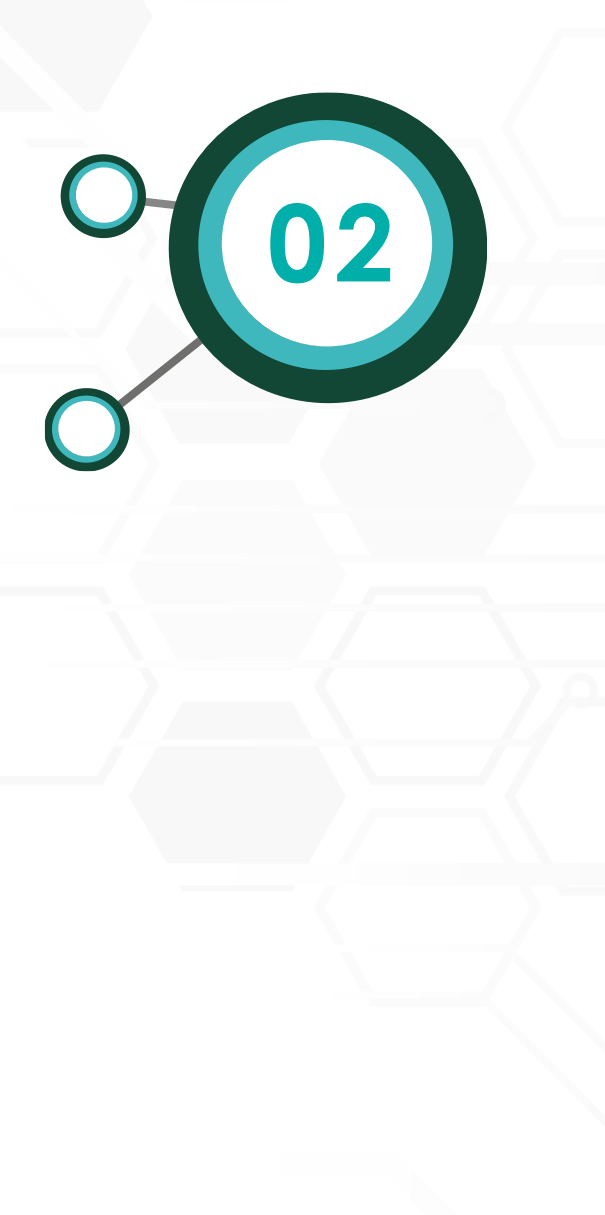

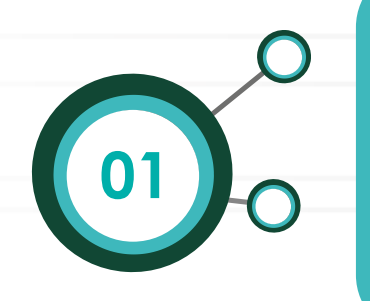

Los cierres Total por entidades, Total por transacciones, detalle por transacciones tendrán habilitado los campos:

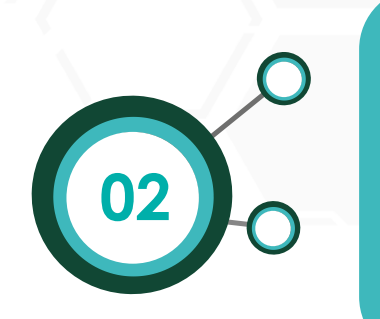

El cierre Informe de cierre tendrá habilitado los campos:

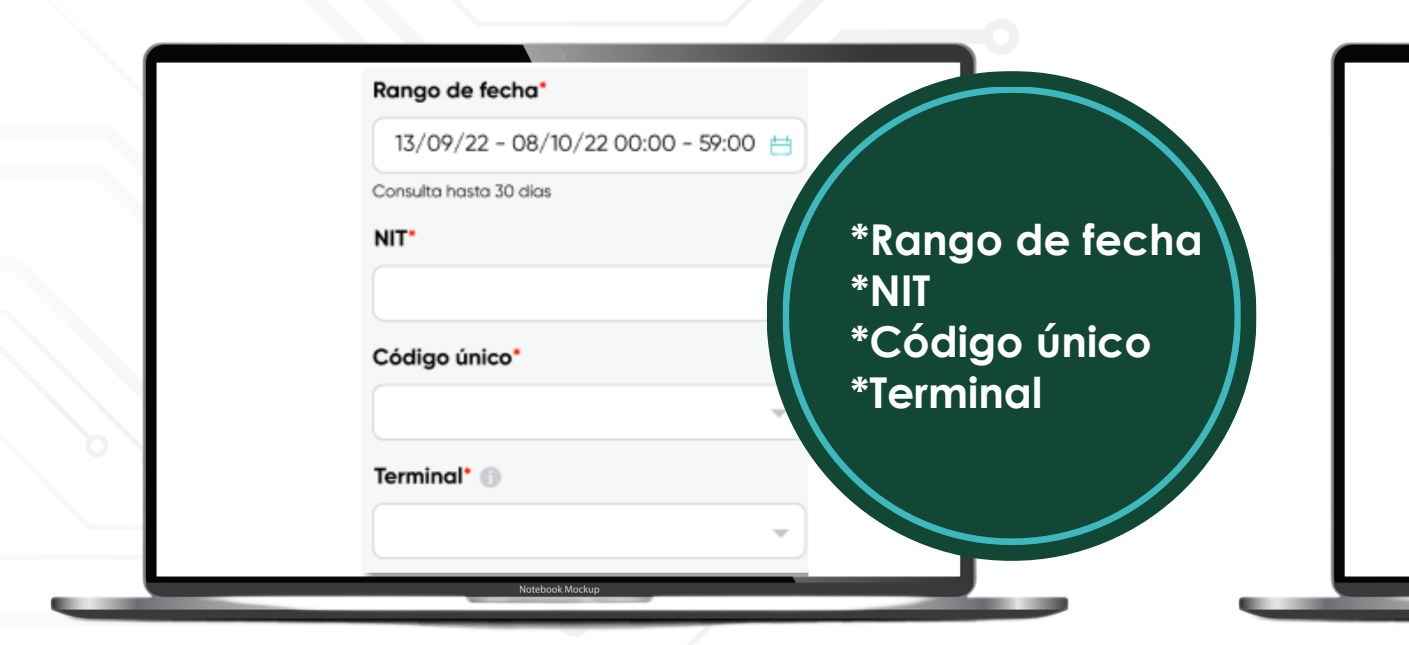

| Rango de fecha*                                                    |                                    |
|--------------------------------------------------------------------|------------------------------------|
| 13/09/22 - 08/10/22 00:00 - 59:00 📇                                |                                    |
| Consulta hasta 30 días                                             |                                    |
| NIT*                                                               |                                    |
| · · · · ·                                                          | *Rango de fecha                    |
| Código único*                                                      | *NIT                               |
| · · · · · · · · · · · · · · · · · · ·                              | *Código único                      |
| Terminal*                                                          | *lerminal<br>*Ciamaa kaskiiitaalaa |
| ~                                                                  | *Cierres nabilitados               |
| Cierres habilitados*                                               |                                    |
| ×                                                                  |                                    |
| Resultados dependen del rango de fechas y terminales seleccionadas |                                    |
| Notebook Mockup                                                    |                                    |

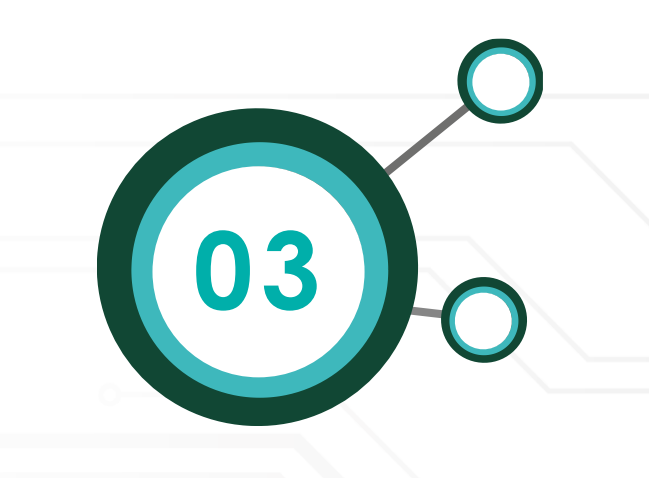

| Genera<br>para q<br>sencilla | a tu reporte y guárdalo como un fa<br>ue accedas a ellos de manera rápi<br>1. | vorito,<br>da y |
|------------------------------|-------------------------------------------------------------------------------|-----------------|
| \$                           | Ma<br>tovoritos ~                                                             |                 |
| Select                       | ciona un tipo de reporte                                                      |                 |
| Cier                         | res digitales                                                                 | ~               |
| Visualiza                    | y descarga tus vouchers de cierre digito                                      | si.             |
| •                            | Detalle por transacciones                                                     |                 |
| Rango                        | de fecha"                                                                     |                 |
| 13/0                         | 9/22 - 08/10/22 00:00 - 59:00                                                 | 0               |
| Consulto                     | a hasta 30 dias                                                               |                 |
| NIT*                         |                                                                               |                 |
| 860                          | 5334136 - Grupo Carulla                                                       | *               |
| Códig                        | o único*                                                                      |                 |
| 1022                         | 9718668 - CAC*DRO SUPER                                                       | *               |
| Termir                       | nal" ()                                                                       |                 |
| DSG                          | 0229                                                                          | *               |
| _                            |                                                                               |                 |
|                              | Descargar cierre                                                              |                 |
| _                            | Nuova búsavoda                                                                |                 |

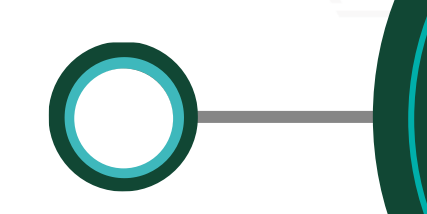

Una vez registres la información en todos los campos, da clic en el botón **Descargar cierre.**  El sistema procederá a generar el reporte y una vez generado se descargará en el navegador como un archivo comprimido.

Estamos preparando tu reporte de cierre La descarga comenzarà enseguida.

04

### UNIFICADO

Este reporte te permite consultar tus transacciones compensadas, por compensar y que no compensan, además de brindarte detalle de cada transacción.

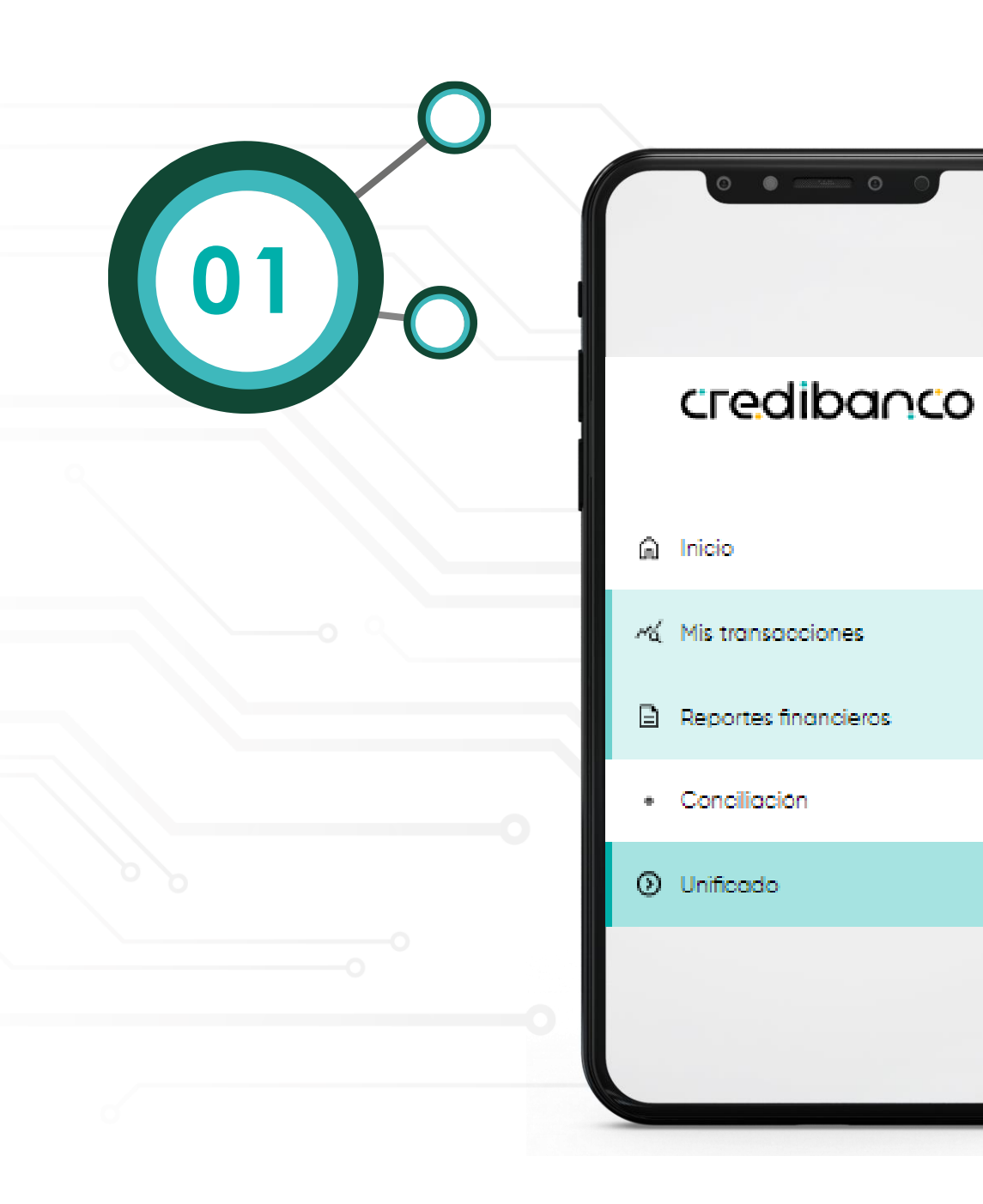

### PASO A PASO Unificado

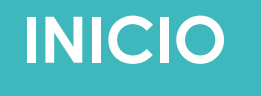

En la parte superior izquierda ingresa a la opción Mis transacciones, Reportes financieros y selecciona el reporte **unificado.** 

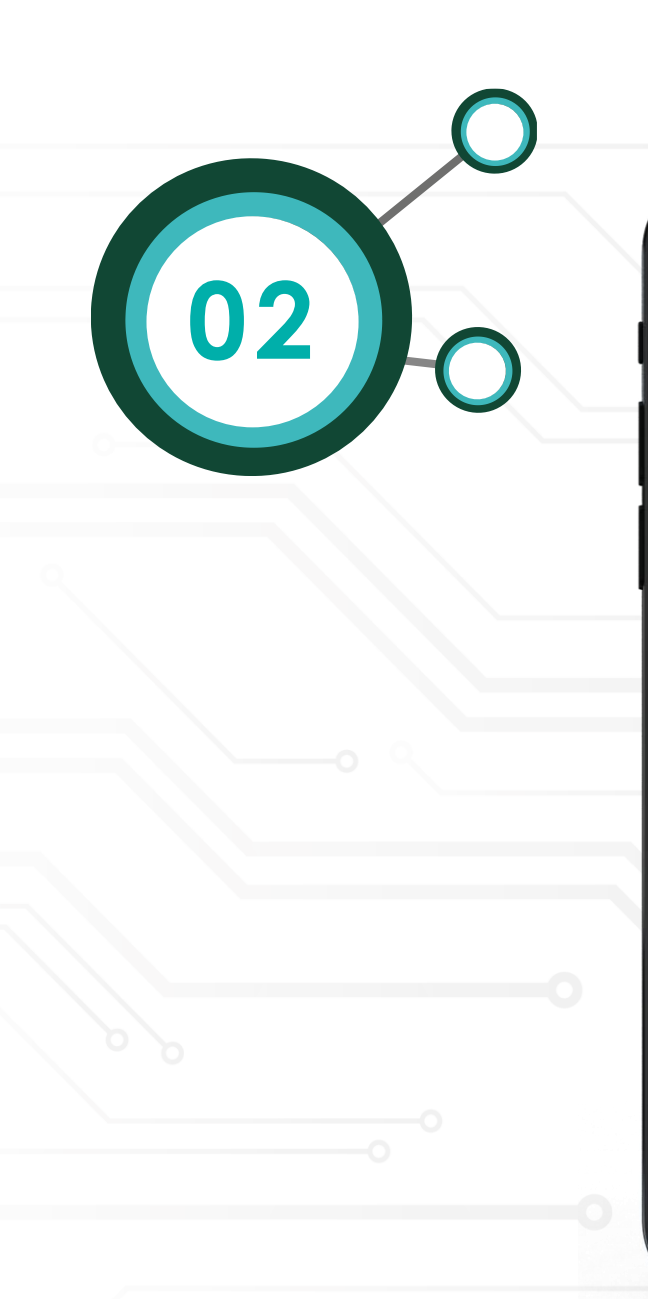

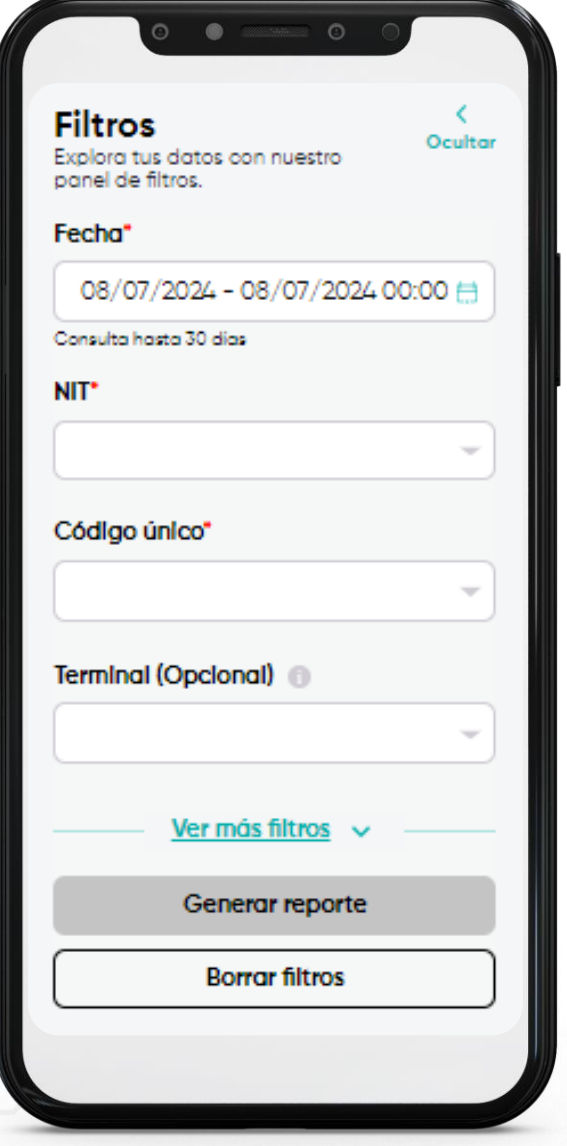

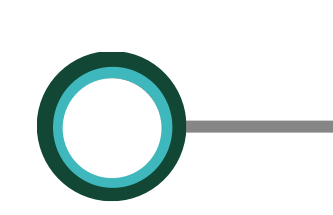

Una vez seleccionado el tipo de reporte, el sistema te solicitará completar algunos campos:

\* Rango de Fecha \*NIT \* Código único

Filtros opcionales para realizar consulta específica:

\* Terminal (Opcional)
\*Franquicia (Opcional)
\*Tipo de Producto (Opcional)
\*Estado (Opcional)
\*Número Tarjeta (Opcional)
\*Valor compra (Opcional)
\*Cod. autorización
(Opcional)

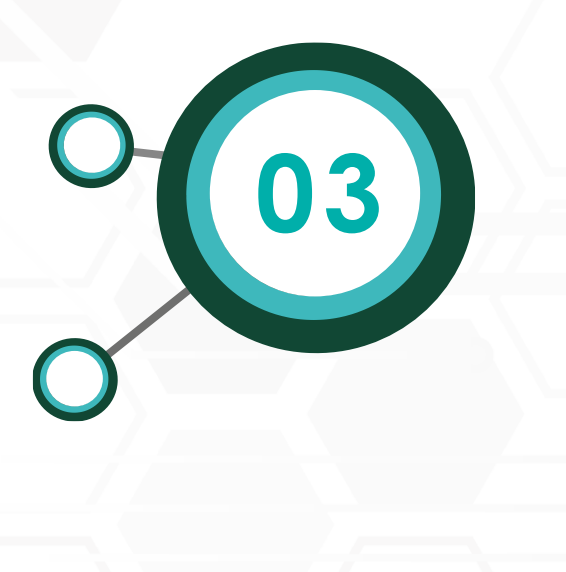

Una vez registres la información en todos los campos, da clic en el botón **Generar reporte.** 

#### Explora tus datos con nuestro panel de filtros.

۲

08/07/2024 - 08/07/2024 00:00 🚍

Ocultar

Consulta hasta 30 dias

NIT\*

Filtros

8300379463 - PANAMERICANA LIE

#### Código único\*

010745677 - PANAMERICANA LIB 1 -

Terminal (Opcional)

<u>Ver más filtros</u> ∨ Generar reporte

Borrar filtros

| stor co | Estado              | Fecha y hora     | Código comercio | Nombre comercio        | Terminal | Número tarjeta    | Emisor                   | Cod. autorización | ld. transacción    | Estado transacción | Tipo transacción | Medio de |
|---------|---------------------|------------------|-----------------|------------------------|----------|-------------------|--------------------------|-------------------|--------------------|--------------------|------------------|----------|
| £∣      | Autorizados del dio | 08/07/2024 09:50 | 010766558       | PANAMERICANA LIB Y PAP | 000BATKP | 490109000003208   | BANCO SUDAMERIS COLOMBIA | 438924            | 240708072525865250 | Aprobada           | COMPRA           | CONTACT  |
|         | Autorizados del dia | 08/07/2024 11:08 | 010766676       | PANAMERICANA LIB Y PAP | 000899KP | 4901090000001802  | BANCO SUDAMERIS COLOMBIA | 283310            | 240708072529799650 | Aprobada           | COMPRA           | CONTACT  |
|         | Autorizados del dia | 08/07/2024 10:39 | 010766558       | PANAMERICANA LIB Y PAP | 000BATKP | 4901090000000173  | BANCO SUDAMERIS COLOMBIA | 894820            | 240708072528314460 | Aprobada           | COMPRA           | CONTACT  |
|         | Autorizadas del día | 08/07/2024 10:31 | 010745677       | PANAMERICANA LIE Y PAP | OOOBAGAE | 490109000004341   | BANCO SUDAMERIS COLOMBIA | 438173            | 240708072527777860 | Aprobada           | COMPRA           | CONTACT  |
|         | Autorizadas del día | 08/07/2024 10:54 | 010766640       | PANAMERICANA LIB Y PAP | OOOBAEOK | 589514/00000/9551 | DAVIVENDA                | 105425            | 240708072529123840 | Aprobada           | COMPRA           | CHIP     |
|         | Autorizadas del día | 08/07/2024 11:05 | 010766723       | PANAMERICANA LIB Y PAP | 000BADP9 | 45731700000/8945  | BANCO COLPATRIA          | 161340            | 240708072529666370 | Aprobada           | COMPRA           | CONTACT  |
|         | Autorizadas del día | 08/07/2024 11:28 | 010766566       | PANAMERICANA LIB Y PAP | 000BADFG | 513689000006082   | FALABELLA                | 933482            | 240708072530799840 | Aprobada           | COMPRA           | CONTACT  |
|         | Autorizadas del día | 08/07/2024 10:36 | 010766640       | PANAMERICANA LIB Y PAP | OOOBAEOK | 5525580000001813  | ITAU                     | 140671            | 240708072528140670 | Aprobada           | COMPRA           | CONTACT  |
|         | Autorizadas del día | 08/07/2024 09:16 | 010944589       | PANAMERICANA LIB Y PAP | 00089W4C | 552558XXXXXXX1668 | ITAU                     | 383592            | 240708072524383580 | Aprobada           | COMPRA           | CONTACT  |
|         | Autorizadas del día | 08/07/2024 10:25 | 010766640       | PANAMERICANA LIB Y PAP | OOOBAEOK | 5525580000001422  | ITAU                     | 482371            | 240708072527482370 | Aprobada           | COMPRA           | CONTACT  |

Observarás en tu pantalla la siguiente información:

\*Nombre comercio \*Número de terminal \*Cod autorización \*Tipo de transacción \*Origen de producto \*ReteICA \*Neto abonar

04

Enviar Descargar

Unificado 🗛 🕑 🕑 - 29 Enviar Descargar Administrar columnas Simplifica la forma en que visualizas y comprendes tus operaciones financieras. Estás viendo la información del 08 de julio de 2024 Estado Fecha y hora Código comercio Nombre comercio Cod. autorización Id. transacción Estado transacción Tipo transacción Medio de p Terminal Número tarieta Emiso Autorizadas del día 08/07/2024 09:50 010766558 COMPRA CONTACTLES PANAMERICANA LIB Y PAP 000BAIKP 490109000003208 BANCO SUDAMERIS COLOMBIA 438924 240708072525865250 Aprobada Autorizadas del día 08/07/2024 11:08 010766616 PANAMERICANA LIB Y PAP 000899XP 490109XXXXX1802 BANCO SUDAMERIS COLOMBIA 283310 240708072529799650 Aprobada COMPRA CONTACTLES Autorizadas del dia 08/07/2024 10:39 010766558 PANAMERICANA LIB Y PAP 000B41KP 490109000000173 BANCO SUDAMERIS COLOMBIA 894820 240708072528314460 Aprobada COMPRA CONTACTLES Autorizadas del día 08/07/2024 10:31 010745677 COMPRA CONTACTLES PANAMERICANA LIB Y PAP 000BAGAE 490109000004341 BANCO SUDAMERIS COLOMBIA 438173 240708072527777860 Aprobada Autorizadas del dia 08/07/2024 10:54 010766640 PANAMERICANA LIB Y PAP OCOBAECK 559514000009551 DAVIVENDA 240708072529123840 Aprobada COMPRA CHP 105425 COMPRA CONTACTLES Autorizadas del día 08/07/2024 11:05 010766723 16340 PANAMERICANA LIB Y PAP 000BADP9 457317XXXXXXX8945 BANCO COL PATRIA 240708072529666370 Aprobada Autorizadas del dia 08/07/2024 11:28 010766566 COMPRA CONTACTLES PANAMERICANA LIB Y PAP 000BADFG 513689000006082 FALABELLA 933482 240708072530799840 Aprobada Autorizadas del día 08/07/202410:36 010766640 PANAMERICANA LIB Y PAP 000BAE0K 552558X0XXXX1813 ITAU 140671 240708072528140670 Aprobada COMPRA CONTACTLES Autorizadas del día 08/07/2024 09:16 010944569 PANAMERICANA US Y PAP 00089W4C 552558XXXXXX1668 ITAU 383592 240708072524383580 Aprobada COMPRA CONTACTLES Autorizadas del día 08/07/2024 10:25 010766640 PANAMERICANA LIB Y PAP 000BAEOK 552558XXXXXX1422 ITAU 480371 COMPRA CONTACTLES 240708072527482370 Aprohada Filos por página 10 💌 1-10 de 379 (1)

En la parte superior derecha encuentras las opciones de:

- Enviar
- Descargar
- ✤ Administra columnas

|   | Estado              | Fecha y hora     | Código comercio | Nombre comercio        | Terminal | Número tarjeta    | Emisor                   | Cod. autorización | ld. transacción    | Estado transacción | Tipo transacción | Medio de p |
|---|---------------------|------------------|-----------------|------------------------|----------|-------------------|--------------------------|-------------------|--------------------|--------------------|------------------|------------|
|   | Autorizadas del día | 08/07/2024 09:50 | 010766558       | PANAMERICANA LIB Y PAP | 000BA1KP | 490109000003208   | BANCO SUDAMERIS COLOMBIA | 438924            | 240708072525865250 | Aprobada           | COMPRA           | CONTACTLE  |
|   | Autorizadas del día | 08/07/2024 11:08 | 010766616       | PANAMERICANA LIB Y PAP | 000899KP | 490109000001802   | BANCO SUDAMERIS COLOMBIA | 283310            | 240708072529799650 | Aprobada           | COMPRA           | CONTACTLE  |
|   | Autorizadas del día | 08/07/2024 10:39 | 010766558       | PANAMERICANA LIB Y PAP | 000BA1KP | 490109/0000000173 | BANCO SUDAMERS COLOMBIA  | 894820            | 240708072528314460 | Aprobada           | COMPRA           | CONTACTLE  |
|   | Autorizadas del dia | 08/07/2024 10:31 | 010745677       | PANAMERICANA LIB Y PAP | OOOBAGAE | 490109/00000/4341 | BANCO SUDAMERS COLOMBIA  | 438173            | 240708072527777860 | Aprobada           | COMPRA           | CONTACTLE  |
|   | Autorizadas del día | 08/07/2024 10:54 | 010766640       | PANAMERICANA LIB Y PAP | OOOBAEOK | 5595140000019551  | DAVIVIENDA               | 105425            | 240708072529123840 | Aprobada           | COMPRA           | CHIP       |
|   | Autorizadas del día | 08/07/2024 11:05 | 010766723       | PANAMERICANA LIB Y PAP | 000BADF9 | 45731700000/8945  | BANCO COLPATRIA          | 161340            | 240708072529666370 | Aprobada           | COMPRA           | CONTACTLE  |
|   | Autorizadas del día | 08/07/2024 11:28 | 010766566       | PANAMERICANA LIB Y PAP | 000BADFG | 513689000006082   | FALABELLA                | 933482            | 240708072530799840 | Aprobada           | COMPRA           | CONTACTLE  |
|   | Autorizadas del día | 08/07/2024 10:36 | 010766640       | PANAMERICANA LIB Y PAP | OOOBAEOK | 552558/000001813  | ITAU                     | 140671            | 240708072528140670 | Aprobada           | COMPRA           | CONTACTLE  |
|   | Autorizadas del día | 08/07/2024 09:16 | 010944569       | PANAMERICANA LIB Y PAP | 00089W4C | 552558000007668   | ITAU                     | 383692            | 240708072524383580 | Aprobada           | COMPRA           | CONTACTLE  |
|   | Autorizadas del día | 08/07/2024 10:25 | 010766640       | PANAMERICANA LIB Y PAP | OOOBAEOK | 552558)000001422  | ITAU                     | 482371            | 240708072527482370 | Aprobada           | COMPRA           | CONTACTLES |
| 1 |                     |                  |                 |                        |          |                   |                          |                   |                    |                    | 1 10 4 770       |            |

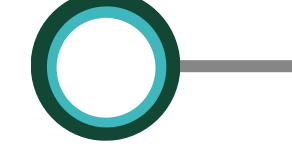

En el campo **Selección** podrás elegir hasta máximo 100 transacciones.

| >           | Unificado<br>Simplifica la forma | n que visualizas y comprendes tus operaciones financieros.                                                                         |                                           |
|-------------|----------------------------------|----------------------------------------------------------------------------------------------------|-------------------------------------------|
| s od up     | Estás viendo la Inf              | madón del 08 de julio de 2024                                                                                                    |                                           |
| o i based o | Estado                           | Fecha y hora Código comercio Nombre comercio Terminal Número tarjeta Emisor Cod, autorización Id. transacción Estado tra           | o transacción Tipo transacción Medio de p |
|             | Autorizadas del                  | 6 6/07 2014-0450 0076555     PAILWERICHALLEY RAF 00054/RF 44/00700000225 SAILCO SLOWERS 00.0HBA 43594     26/070722545550 Aerobodo |                                           |
|             | Autorizadas del                  | 6.07 201-0.0     007000     SHILLEY N# 0005HH 4000000000     SHICO SLOWER 00.0HE 1500     207007225FHED Anobodo                    |                                           |
|             | Autorizadas del                  |                                                                                                    | podrás enviar el r                        |
|             | Autorizadas del                  |                                                                                                    | generado máxi                             |
|             |                                  |                                                                                                    |                                           |
|             | Autorizadas del                  |                                                                                                    |                                           |
|             | Autorizadas del                  | 5 08.07.023-1036 00766460 #AMAKERCANLUSY ## 0005845X #5255000007853 TAU MOST 24/0587152574/670 Aprices                             | 360 COMPRA CONTRACT                       |
|             | Autorizodos del                  | 5 05.07.2014 01% 00%4456 ANMARENALI JE YAP 00059/WC 5525500000166 TAU 353552 2407050725435550 Anososo                              | ado COMPRA CONTRACT.ES                    |
|             | Autorizadas d                    |                                                                                                    | CONTRCT.ES                                |
|             |                                  | astas@gs.com 🔯 asffffg@g.com 🔯 asffffg@g.com 🔇                                                                                     |                                           |
|             |                                  | asfas@gs.com 🔇 asfas@gs.com 🔇                                                                                                    |                                           |
|             |                                  |                                                                                                    |                                           |

| <b>Jnificado</b><br>imclifica la forma en que visualizas<br>istás vlendo la Información del 08 c | y comprendes tus o | peraciones financieros |          |                   |                          |                   |                    |                    |                  |                         |
|--------------------------------------------------------------------------------------------------|--------------------|------------------------|----------|-------------------|--------------------------|-------------------|--------------------|--------------------|------------------|-------------------------|
|                                                                                                  | e julio de 2024    |                        |          |                   |                          |                   |                    |                    | inviar Descargar | Administrar<br>columnas |
| Estado Fecha y hora                                                                              | Código comercio    | Nombre comercio        | Terminal | Número tarjeta    | Emisor                   | Cod. autorización | ld. transacción    | Estado transacción | Tipo transacción | Medio de p              |
| Autorizadas del día 08/07/2024 09:5                                                              | 0 010766558        | PANAMERICANA LIB Y PAP | 000BA1KP | 490109000003208   | BANCO SUDAMERIS COLOMBIA | 438924            | 240708072525865250 | Aprobada           | COMPRA           | CONTACTLES              |
| Autorizadas del día 08/07/2024 11:08                                                             | 010766616          | PANAMERICANA LIB Y PAP | 000899KP | 490109000007802   | BANCO SUDAMERIS COLOMBIA | 283310            | 240708072529799650 | Aprobada           | COMPRA           | CONTACTLES              |
| Autorizadas del día 08/07/2024 10:9                                                              | 010766558          | PANAMERICANA LIB Y PAP | 000BA1KP | 4901090000000173  | BANCO SUDAMERIS COLOMBIA | 894820            | 240708072528314460 | Aprobada           | COMPRA           | CONTACTLES              |
| Autorizadas del día 08/07/2024 10:3                                                              | 010745677          | PANAMERICANA LIB Y PAP | 000BAGAE | 490109000004341   | BANCO SUDAMERIS COLOMBIA | 438173            | 240708072527777860 | Aprobada           | COMPRA           | CONTACTLES              |
| Autorizadas del día 08/07/2024 10:5                                                              | 010766640          | PANAMERICANA LIB Y PAP | OOOBAEOK | 589614/00000/9551 | DAVIVIENDA               | 105425            | 240708072529123840 | Aprobada           | COMPRA           | CHIP                    |
| Autorizadas del día 08/07/2024 11:05                                                             | 010766723          | PANAMERICANA LIB Y PAP | 000BADF9 | 457317X00XXX18945 | BANCO COLPATRIA          | 161340            | 240708072529666370 | Aprobada           | COMPRA           | CONTACTLES              |
| Autorizadas del día 08/07/2024 11:28                                                             | 010766566          | PANAMERICANA LIB Y PAP | 000BADFG | 513689000006082   | FALABELLA                | 933482            | 240708072530799840 | Aprobada           | COMPRA           | CONTACTLES              |
| Autorizadas del día 08/07/2024 10.3                                                              | 010766640          | PANAMERICANA LIS Y PAP | 000BABOK | 552555000001813   | ITAU                     | 140671            | 240708072528140670 | Aprobada           | COMPRA           | CONTACTLES              |
| Autorizadas del día 08/07/2024 09:1                                                              | 010944569          | PANAMERICANA LIS Y PAP | 00089W4C | 552558000007668   | ITAU                     | 383592            | 240708072524383580 | Aprobada           | COMPRA           | CONTACTLES              |
| Autorizadas del dia 08/07/2024 10:2                                                              | 010766640          | PANAMERICANA LIB Y PAP | 000BAEOK | 552558000007422   | ITAU                     | 482371            | 240708072527482370 | Aprobada           | COMPRA           | CONTACTLES              |
|                                                                                                  |                    |                        |          |                   |                          |                   | Filos por p        | ágina 10 👻         | 1-10 de 379 😽    | < 1 >                   |

DESCARGAR

J

XLSX

<mark>↓</mark> csv

Si deseas descargar el reporte lo puedes generar en dos formatos

• Excel

 CSV (archivo separado por comas)

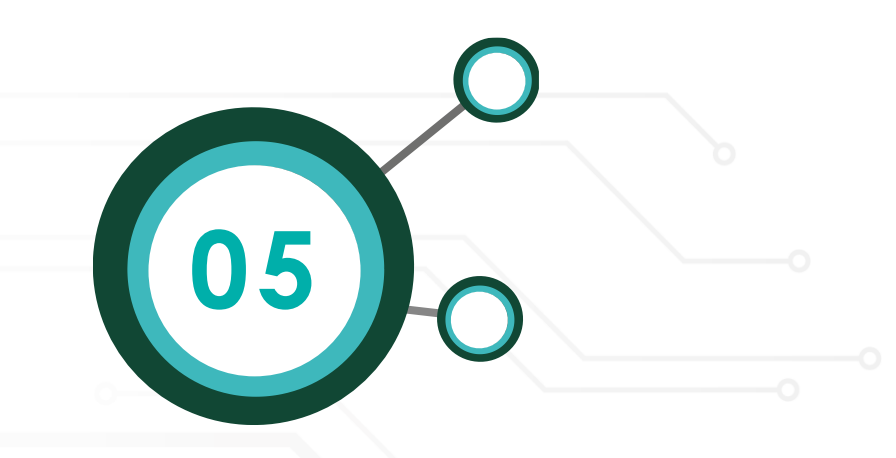

| 6 bul   | reportes        |                         |                  |                 |                 | 9            | buscor         |                 | 6       |
|---------|-----------------|-------------------------|------------------|-----------------|-----------------|--------------|----------------|-----------------|---------|
| > =     | Código Comercio | Nombre Comercio         | Fecha Trx        | Número Terminol | Numero Tarjeta  | Tipo Trans   | Valor Compra   | Código Autoriza | Consect |
| IN COLO | 015227906       | CACYOROGUERA MAXRARMA   | 06/06/2023 115   | 00044780        | 533254000002522 | Pos Purchase | \$990,000,00   | 000000          | 000100  |
| 1       | 015227906       | CACYDROOUERIA MAXIFARMA | 06/06/2023 19:01 | 0004478U        | 489665000007968 | Pos Purchase | \$2510,000,00  | 000000          | 000101  |
|         | 018227906       | скотряроцевы мылямы     | 06/06/2023 9/04  | 000AUTRJ        | 194400000000    | Pos Purchose | \$1090,000,00  | 000000          | 000103  |
|         | 015227908       | CACYDROGUERIA MAR       |                  |                 |                 | Pos Purchase | \$1770,000,000 | 000000          | 000103  |
|         | 015227908       | CADIDROGUERIA MAR       |                  | $\bigcirc$      |                 | Pos Purchase | \$3,720,000,00 | 000000          | 000104  |
|         | 075227906       | CACYDROGUERAMAN         |                  | 0               |                 | Pos Purchase | \$2000,000,00  | 000000          | 000105  |
|         | 015227906       | CACIDROGUERA MAR        | Estamos          | generando       | otu             | Pos Purchase | \$720,000,00   | 326004          | 000706  |
|         | 016221906       | CAD'OROGUERIA MARI      | La descarga      | comenzará enseg | guida.          | Pos Purchose | \$1.300,000.00 | 000000          | 000108  |
|         | 018227904       | CACIDROGUERA MAR        |                  |                 |                 | Pos Purchase | \$170,000,00   | 300498          | 000109  |
|         | 018227906       | САСТОРОВЛЕВЫ МАХЕАВНА   | 67/06/2023 17:04 | 000AUTRJ        | 488445000007725 | Pos Purchose | \$2940,000.00  | 000000          | 00010   |

Cuando selecciones el formato en que desees descargar la información, el sistema generará el reporte y lo descargará en tu equipo.

Administrar columnas

<u>=</u>**¢** 

Recuerda que puedes personalizar los contenidos del reporte.

Ocultar y organizar las columnas según tus preferencias

No volver a mostrar Confirmar

#### Administrar columnas

Enviar Descargar Administrar columnas

Unificado Simplifica la forma en que visualizas y comprendes tus operaciones financieras.

Estás viendo la información del 08 de julio de 2024

|   | Estado              | Fecha y hora     | Código comercio | Nombre comercio        | Terminal  | Número tarjeta     | Emisor                   | Cod. autorización | ld. transacción    | Estado transacción | Tipo transacción | Medio de p |
|---|---------------------|------------------|-----------------|------------------------|-----------|--------------------|--------------------------|-------------------|--------------------|--------------------|------------------|------------|
|   | Autorizados del dia | 08/07/2024 09:50 | 010766558       | PANAMERICANA LIS Y PAP | 000BA1KP  | 490109000003208    | BANCO SUDAMERIS COLOMBIA | 438924            | 240708072525865250 | Aprobada           | COMPRA           | CONTACTLES |
|   | Autorizados del dia | 08/07/2024 11:08 | C10766616       | PANAMERICANA UB Y PAP  | 000B99XP  | 490109000001802    | BANCO SUDAMERIS COLOMBIA | 283310            | 240708072529799650 | Aprobada           | COMPRA           | CONTACTLES |
|   | Autorizados del día | 08/07/2024 10:39 | 010766558       | PANAMERICANA LIE Y PAP | 000BA1KP  | 490109(00000000173 | BANCO SUDAMERIS COLOMBIA | 894820            | 240708072528314460 | Aprobada           | COMPRA           | CONTACTLES |
|   | Autorizados del dío | 08/07/2024 10:31 | 010745677       | PANAMERICANA LIB Y PAP | 000BAGAE  | 490109000004341    | BANCO SUDAMERIS COLOMBIA | 438173            | 240708072527777860 | Aprobada           | COMPRA           | CONTACTLES |
|   | Autorizados del dia | 08/07/2024 10:54 | 010766640       | PANAMERICANA LIB Y PAP | OOOBAEOK  | 589514/00000(9851  | DAVIVIENDA               | 105425            | 240708072529123840 | Aprobada           | COMPRA           | CHIP       |
|   | Autorizados del dia | 08/07/2024 11:05 | 010766723       | PANAMERICANA LIB Y PAP | 000BADP9  | 457317/00000(8945  | BANCO COLPATRIA          | 181340            | 240708072529666370 | Aprobada           | COMPRA           | CONTACTLES |
|   | Autorizados del dia | 08/07/2024 11:28 | 010766566       | PANAMERICANA LIB Y PAP | 000BADRG  | 513689000006082    | FALABELLA                | 933482            | 240708072530799840 | Aprobada           | COMPRA           | CONTACTLES |
|   | Autorizados del dia | 08/07/2024 10:36 | 010766640       | PANAMERICANA LIB Y PAP | OOOBAEOK  | 552558/000007813   | ITAU                     | 140671            | 240708072528140670 | Aprobada           | COMPRA           | CONTACTLES |
|   | Autorizados del dia | 08/07/2024 09:16 | 010944569       | PANAMERICANA LIB Y PAP | 00089//4C | 552558/0000/1668   | ITAU                     | 383592            | 240708072524383580 | Aprobada           | COMPRA           | CONTACTLES |
|   | Autorizados del día | 08/07/2024 10:25 | 010766640       | PANAMERICANA LIB Y PAP | OOOBAEOK  | 552558/000007422   | ITAU                     | 482371            | 240708072527482370 | Aprobada           | COMPRA           | CONTACTLES |
| 1 |                     |                  |                 |                        |           |                    |                          |                   | Filos por p        | sógina 10 🔻        | 1-10 de 379      | < 1 >      |

Notebook Mockup

Podrás Ocultar y organizar las columnas según tus preferencias del reporte unificado y personalizar a tu gusto.

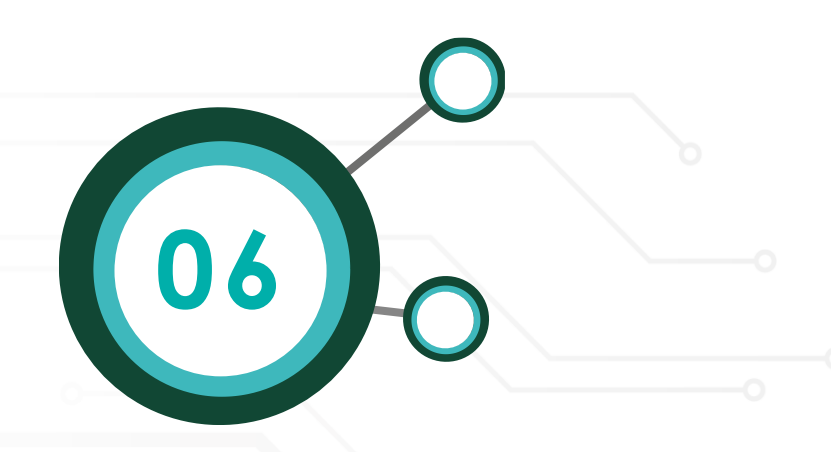

#### Administrar columnas

Aqui tienes los títulos de cada columna en el mismo orden que aparecen en el reporte. Organiza los contenidos a tu gusto arrastrándolos según tus preferencias. Si desmarcas un elemento, este no se mostrará en el reporte.

| _            |                                                                          |              |   |
|--------------|--------------------------------------------------------------------------|--------------|---|
| 1. Estado    |                                                                          |              |   |
| 3. Códiao co | rra (Ubrigatorio, no puede ser desi<br>mercio (Obligatorio, no puede ser | rdesmarcado) |   |
| 4 Nombre co  | omercio                                                                  |              |   |
| S. Terminal  |                                                                          |              | н |

Cuando selecciones administra columnas se listarán todas las columnas, donde podrás ocultarlas y cambiar su posición, una vez seleccionado confirma el orden y este lo veras cada vez que entres a tu reporte.

### CONCILIACIÓN

Este informe te dará una vista rápida a tus transacciones compensadas, por compensar y no compensan resumidas por franquicia, dando un resumen rápido y de valor de tus transacciones.

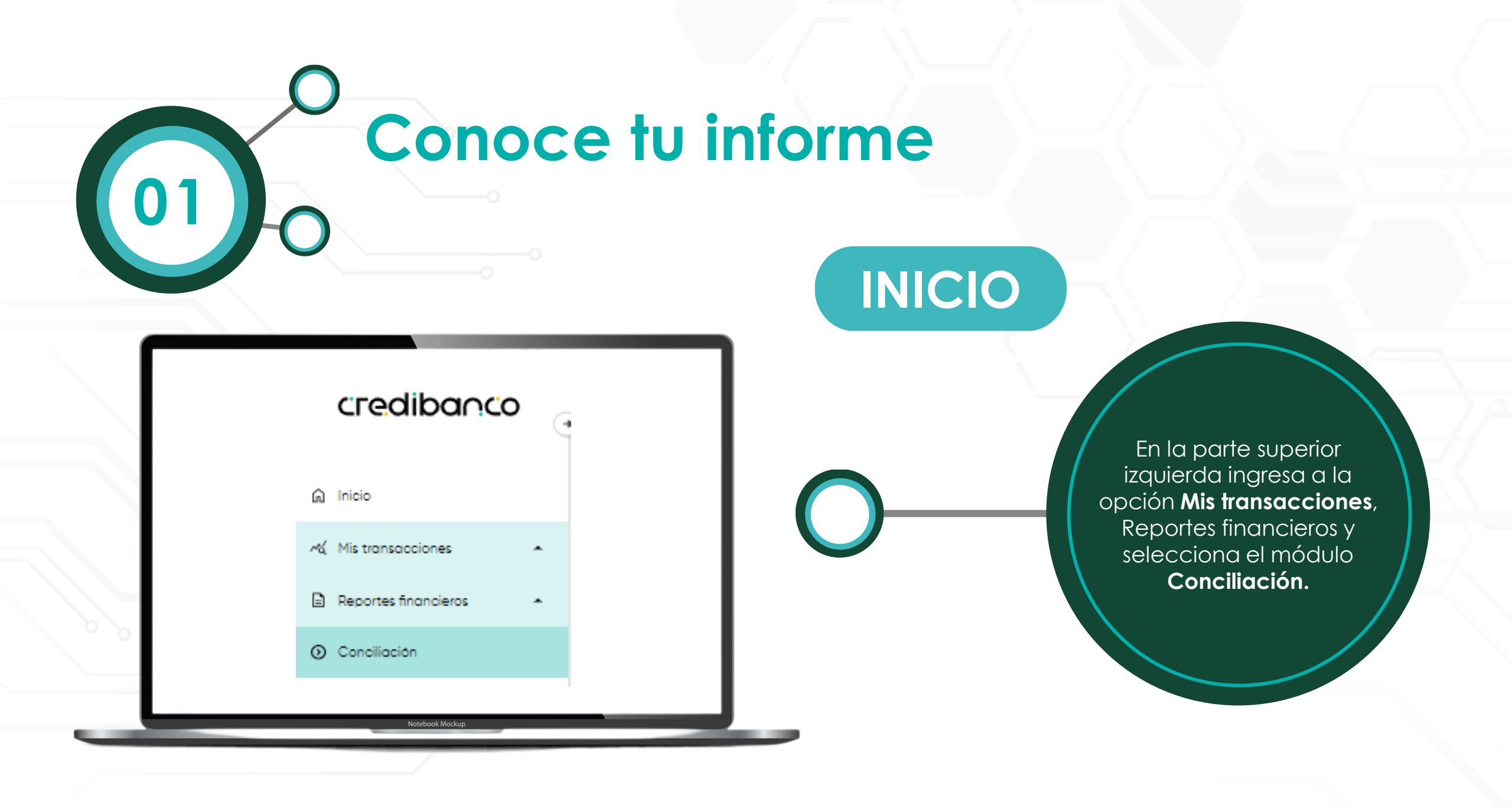

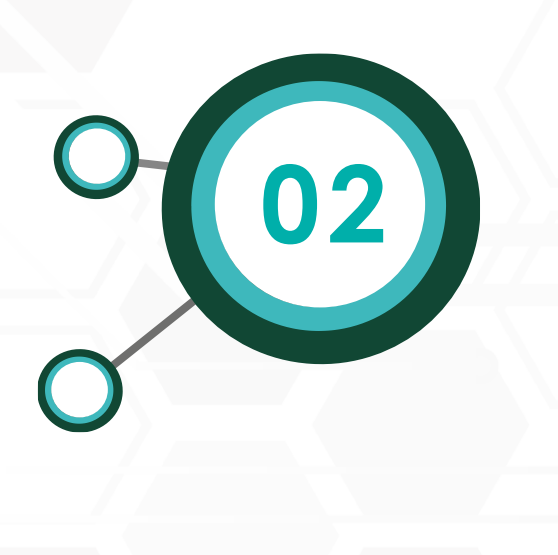

Una vez seleccionado, se cargará el informe de forma automática, adicional podrá modificar la consulta para que sea más personalizada.

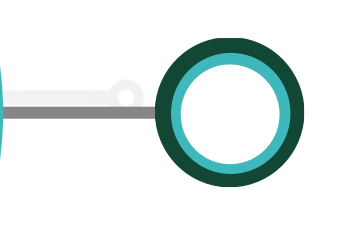

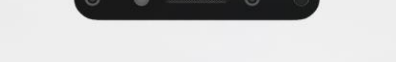

< Ocultar

#### Filtros Especifica las características que

quieres ver en las gráficas.

#### Rango de fecha\*

Ayer

#### NIT

8605334136 - Grupo Carulla

#### Código único\*

10229718668 - CAC\*DRO SUPER

Terminal (Opcional) 🕕

8SDF4136

Buscar

Borrar filtros

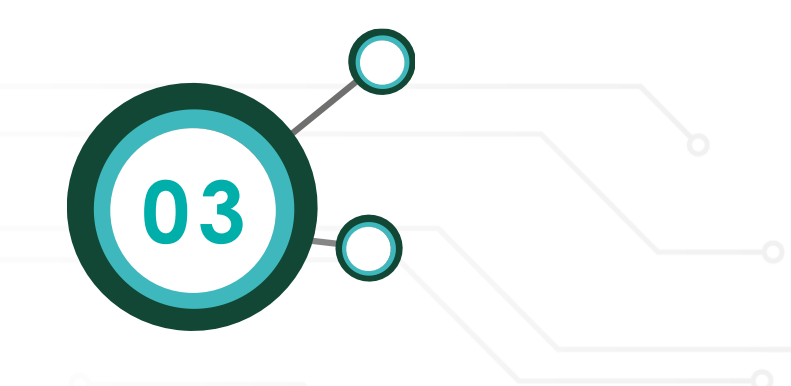

#### Conciliación

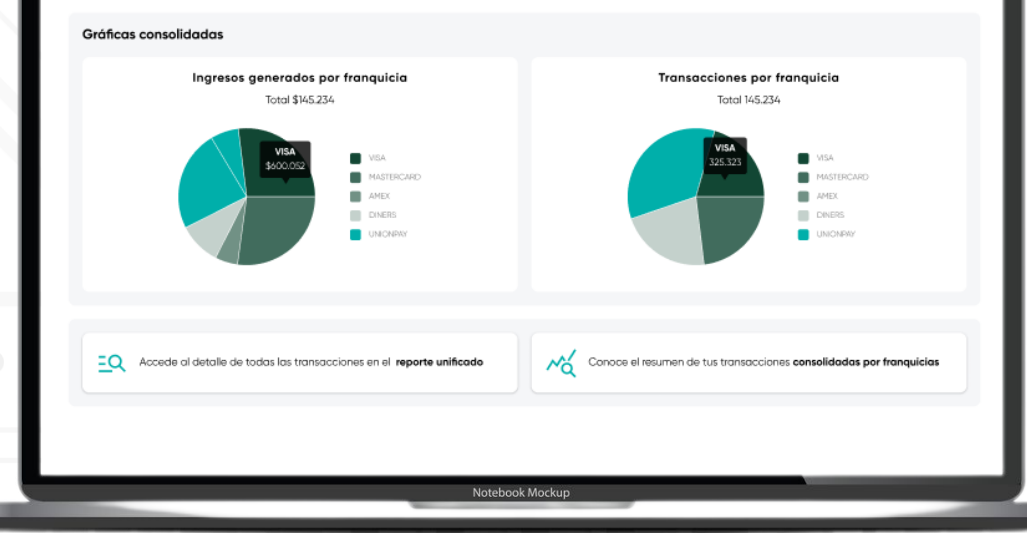

Aquí tienes los detalles del 2 de diciembre del 2023 hasta el 24 de diciembre de 2023 sobre el resumen de actividad transaccional en el proceso de conciliación.

Podrás ver un resumen por ingresos y transacciones de las operaciones recibidas de las diferentes franquicias, adicional un link para visualizar el detalle de cada transacción realizada.

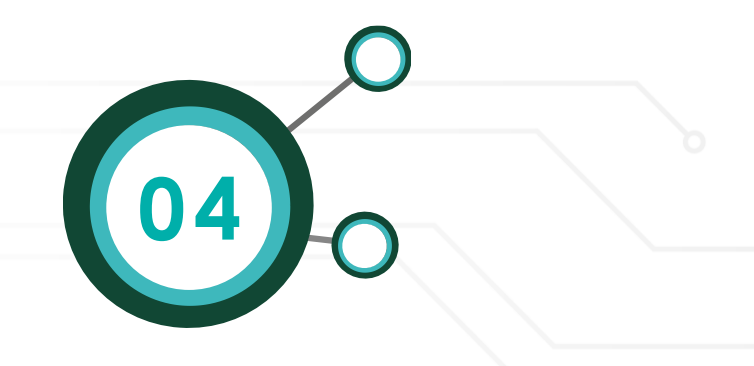

Consolidado de transacciones

| Franq            | uiclas                   |                   |                   |                   |
|------------------|--------------------------|-------------------|-------------------|-------------------|
|                  | Franquicia               | Compensadas       | Por compensar     | No compensa       |
| VISA             | \$124.345.123 Gran total | \$124.345.123     | \$124,345.123     | \$124.345.123     |
|                  | 434 Transacciones        | 434 Transacciones | 434 Transacciones | 434 Transacciones |
| <b>e</b> ee wood | \$124.345.123 Gran total | \$124.345.123     | \$124.345.123     | \$124.345.123     |
|                  | 434 Transacciones        | 434 Transacciones | 434 Transacciones | 434 Transacciones |
| 1222             | \$124.345.123 Gran total | \$124.345.123     | \$124.345.123     | \$124.345.123     |
|                  | 434 Transocciones        | 434 Transacciones | 434 Transacciones | 434 Transacciones |
| Direct Cale      | \$124.345.123 Gran total | \$124.345.123     | \$124.345.123     | \$124.345.123     |
|                  | 434 Transacciones        | 434 Transocciones | 434 Transacciones | 434 Transacciones |
| <b>e</b> nder    | \$124.345.123 Gran total | \$124.345.123     | \$124.345.123     | \$124.345.123     |
|                  | 434 Transacciones        | 434 Transacciones | 434.Transacciones | 434 Transacciones |

Adicional un resumen por franquicia de las transacciones realizadas y discriminadas por las que están compensadas, por compensar y no compensan

# GRACIASI

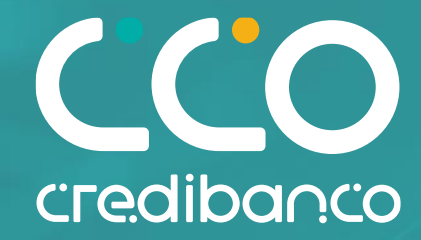